## Honeywell

# **AlarmNet<sup>®</sup> 7720PLUS** Synthesized Subscriber Radio

## **Installation and Setup Guide**

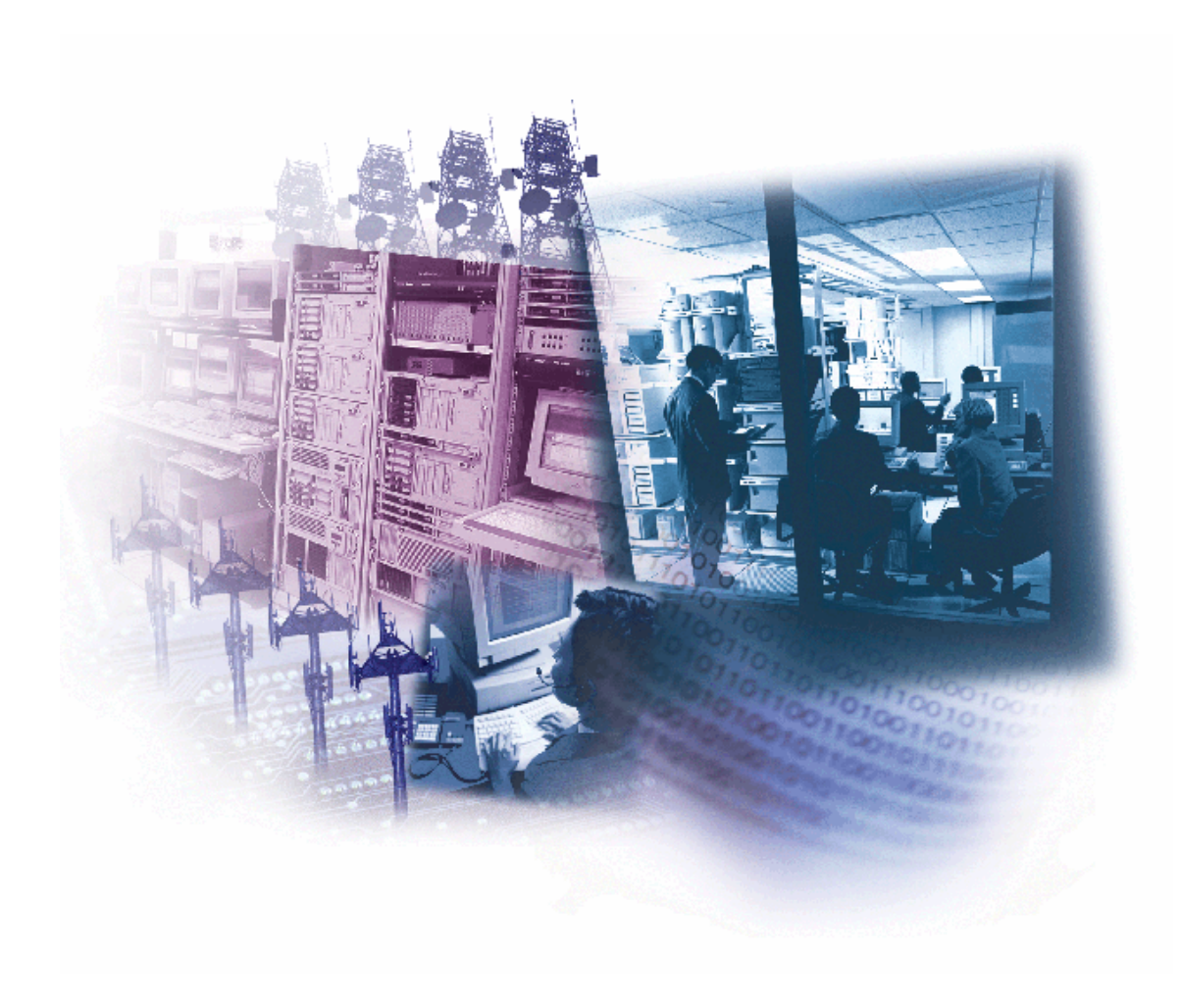

## Table of Contents

| About the 7720 PLUS       1-1         System Features       1-1         Syntensized Frequency Selection       1-1         Wirdess Reporting       1-1         Integrated Electronics       1-1         Compatibility       1-1         Built- in LED Indicators       1-1         Built- in Tamper Protection       1-2         Antenna       1-2         Programmable Features       1-3         Power Supply       1-3         Low Battery Monitoring       1-3         Low Battery Monitoring       1-3         Low Battery Detection and Restoral       1-4         KETION 2       2-1         Remark Detection and Restoral       1-4         Setting the Jomper Options       2-1         Q13) Fault Quapt Setet (Crone Mode Only)       2-2         Wiring for FCC Communication with a Control Panel       2-2         Wiring for FCC Communication with a Control Panel       2-2         Wiring for FCC Communication with a Control Panel       2-2         Wiring for FCC Communication with a Control Panel       2-2         Wiring for FCC Communication with a Control Panel       2-2         Wiring for FCC Communication with a Control Panel       2-2         Subscriber Information <t< th=""><th>SECTION 1</th><th>1-1</th></t<>                                                         | SECTION 1                                                       | 1-1        |
|----------------------------------------------------------------------------------------------------|-----------------------------------------------------------------|------------|
| System Features       1-1         Synthesized Frequency Selection       1-1         Wireless Reporting       1-1         Integrated Electronics       1-1         Selection O Input Interfaces       1-1         Compatibility       1-1         Built- in ED Indicators       1-1         Built- in Tamper Protection       1-2         Programmable Features       1-3         Self- Diagnosing Transmiter       1-3         Low Battery Monitoring       1-3         Low Battery Monitoring       1-3         Low Battery Shatdown       1-3         Low Battery Detection and Restoral       1-4         Low Battery Detection and Restoral       1-4         Low Battery Detection and Restoral       1-4         Low Battery Detection and Restoral       2-1         Removing the Cover       2-1         Removing the Cover       2-1         Q2 Jone Inputs Activate on High or Low       2-2         Q3) Fault Durpt Select Group Med Only)       2-2         Wiring at the Control Panel       2-2         Wiring for ECP Communication with a Control Panel       2-2         Wiring for ECP Communication with a Control Panel       2-2         Wiring at the Control Panel       2-2     <                                                                                                    | About the 7720 PLUS                                             |            |
| Synthesized Frequency Selection       1-1         Wireless Reporting       1-1         Intregrated Fleetronics       1-1         Compatibility       1-1         Built-in LED Indicators       1-1         Built-in Tanper Protection       1-2         Antenna       1-2         Programmable Features       1-3         Sclf -Diagnosing Transmitter       1-3         Icow Battery Monitoring       1-3         Low Battery Shutdown       1-3         General Operation       1-4         Steff rolagnosing the Cover       2-1         Removing the Cover       2-1         Removing the Cover       2-1         Wring for EQC communication with a Control Panel       2-2         Wring for EQC communication with a Control Panel       2-2         Wring for EQC communication with a Control Panel       2-2         Wring for EQC communication with a Control Panel       2-2         SecTION 3       2-2         Pane Programming       2-3         Mounting       2-3         Pane Protection       3-1         Using a 7720P Programming Tool       3-1         Using a 7720P Programming Tool       3-1         Using a 7720P Programming Tool       3-3 <td>System Features</td> <td></td>                                                                                                    | System Features                                                 |            |
| Wireless Reporting.       1-1         Integrated Electronics       1-1         Selection of Input Interfaces       1-1         Built-in LED Indicators       1-1         Built-in Tamper Protection       1-2         Antenna       1-2         Antenna       1-2         Programmable Features       1-3         Self-Diagnosing Transmitter       1-3         Low Battery Monitoring       1-3         Low Battery Shutdown       1-3         Low Battery Detection and Restoral       1-4         Low Battery Detection       1-4         SeCTION 2.       2-1         Removing the Cover       2-1         Setting the Jumper Options       2-1         Setting the Control Panel.       2-2         Wiring at the Control Panel.       2-2         Wiring for ECP Communication with a Control Panel.       2-2         Wiring at the 7720PUS       2-3         Powering Up       2-3         Password Protection       3-3         Subscriber Information       3-3         Subscriber Information       3-3         Subscriber Information       3-3         Subscriber Information       3-3         Subscriber Information <t< td=""><td>Synthesized Frequency Selection</td><td></td></t<>                                                                                                    | Synthesized Frequency Selection                                 |            |
| Integrated Electronics       1-1         Selection of Input Interfaces       1-1         Compatibility       1-1         Built-in LED Indicators       1-1         Built-in Tamper Protection       1-2         Antenna       1-2         Programmable Features       1-3         Self -Diagnosing Transmitter       1-3         Low Battery Monitoring       1-3         Low Battery Monitoring       1-3         Low Battery Detection and Restoral       1-4         Low Battery Detection       1-4         Low Battery Detection and Restoral       1-4         Low Battery Detection       1-4         Sectronom       2-1         Removing the Cover       2-1         Removing the Cover       2-1         Q13) Fault Output Select (Zone Mode Only)       2-2         Wiring at the Control Panel       2-2         Wiring at the Control Panel       2-2         Wiring for ECP Communication with a Control Panel       2-2         Wiring at the T720PLUS       2-3         Powering Up       2-3         Selecting a Mode       3-2         Zone Mode Programming Tool       3-3         Subscriber Information       3-3         Su                                                                                                    | Wireless Renorting                                              | 1-1        |
| Selection of Input Interfaces       1-1         Compatibility       1-1         Built-in Tamper Protection       1-2         Antenna       1-2         Antenna       1-2         Programmable Features       1-3         Self - Diagnosing Transmitter       1-3         Low Battery Monitoring       1-3         Low Battery Shutdown       1-3         Low Battery Shutdown       1-3         Low Battery Detection and Restoral       1-4         Low Battery Detection       1-4         SetTing the Cover       2-1         SetTing the Cover       2-1         SetTing the Cover       2-1         Setting the Cover       2-1         Setting the Cover       2-1         Setting the Cover       2-2         (12) Zone Inputs Activate on High or Low       2-2         (12) Zone Inputs Activate on High or Low       2-2         (12) Zone Inputs Activate on High or Low       2-2         (12) Zone Inputs Activate on High or Low       2-2         (13) Fault Output Select (Zone Mode Only)       2-2         Wring at the Control Panel       2-2         Wring the Control Panel       2-2         Wring the Control Panel       2-3 <t< td=""><td>Integrated Electronics</td><td>1-1</td></t<>                                                                                                | Integrated Electronics                                          | 1-1        |
| Compatibility11Built-in LED Indicators11Built-in Tamper Protection12Antenna12Programmable Features13Self -Diagnosing Transmitter13Iow Battery Monitoring13Low Battery Monitoring13Low Battery Detection and Restoral14Low Battery Detection and Restoral14Low Battery Detection and Restoral14Self TION 221Removing the Cover21Q13) Fault Output Select (Zone Mode Only)22Wiring for ECP Communication with a Control Panel22Wiring for ECP Communication with a Control Panel22Wiring for FCP Communication with a Control Panel22Wiring for T20P Programming Tool.31Using a 7720P Programming Tool.31Using a 7720P Programming Tool.33Alarrotection33Alarrotection33Alarrotection33Alarrotection33Alarrotection33Alarrotection34Alarrotection35Restoral Reporting Zone Selection34Alarrotection35Restoral Reporting Zone Selection34Alarrotection35Restoral Reporting Zone Selection35Restoral Reporting Zone Selection34Inverted Zone Selection35Restoral Reporting Zone Selection35Restoral Reporting Zone Selection35Restoral Reporting Zone Selection35Restoral R                                                                                                    | Selection of Input Interfaces                                   | 1 1<br>1_1 |
| Built-in LED Indicators       1-1         Built-in LED Indicators       1-2         Antenna       1-2         Programmable Features       1-3         Self -Diagnosing Transmitter       1-3         Power Supply       1-3         Low Battery Monitoring       1-3         Low Battery Shutdown       1-3         General Operation       1-4         Low Battery Detection and Restoral       1-4         Low Battery Detection       1-4         Low Battery Detection       1-4         SetTION 2       2-1         Setting the Jumper Options       2-1         Setting the Cover       2-1         Setting the Cover       2-2         (J3) Fault Output Select (Zone Mode Only)       2-2         Wiring for FCP Communication with a Control Panel       2-2         Wiring for FCP Communication with a Control Panel       2-2         Recommended Wiring at the 7720PLUS       2-3         Powering Up       2-4         SECTION 3       3-1         Selecting a Mode       3-2         Zone Mode Programming       3-2         Zone Mode Programming       3-2         Password Protection       3-3         Subscriber Information<                                                                                                    | Compatibility                                                   | 1 1<br>1_1 |
| Durin LD Direction       1-2         Antenna       1-2         Programmable Features       1-3         Self -Diagnosing Transmitter       1-3         Power Supply       1-3         Low Battery Monitoring       1-3         Low Battery Monitoring       1-3         Low Battery Shutdown       1-3         General Operation       1-3         Low Battery Detection and Restoral       1-4         Low Battery Detection       1-4         SetTiON 2       2-1         Removing the Cover       2-1         Removing the Cover       2-1         Q13) Fault Output Select (Zone Mode Only)       2-2         Wiring at the Control Panel       2-2         Wiring for ECP Communication with a Control Panel       2-2         Wiring for ECP Communication with a Control Panel       2-2         Wiring at the 7720PLUS       2-3         Mounting       3-3         Subscriber Information       3-3         Subscriber Information       3-3         Subscriber Information       3-3         Subscriber Information       3-3         Subscriber Information       3-3         Subscriber Information       3-3         Subscriber Infor                                                                                                    | Built in LED Indicators                                         | 1-1<br>1 1 |
| Dumber of angle Protection       1-2         Programmable Features       1-3         Self -Diagnosing Transmitter       1-3         Power Supply       1-3         Low Battery Monitoring       1-3         Low Battery Shutdown       1-3         Low Battery Detection and Restoral       1-4         Low Battery Detection       1-4         Low Battery Detection       1-4         SetT-Diagnosing Transmitter       2-1         Kentry Detection and Restoral       1-4         Low Battery Detection       1-4         SetTring the Jumper Options       2-1         Setting the Jumper Options       2-1         Setting the Cover       2-2         (12) Zone Inputs Activate on High or Low       2-2         (13) Fault Output Select (Zone Mode Only)       2-2         Wiring for ECP Communication with a Control Panel       2-2         Wiring for ECP Communication with a Control Panel       2-2         SecTION 3.       2-3         Powering Up       2-4         SecTion 3.       3-1         Selecting a Mode       3-2         Zone Mode Programming       3-2         Zone Mode Programming       3-3         Subscriber Information       3-3 <td>Built in Tamper Protection</td> <td>1-1<br/>1 2</td>                                                                                | Built in Tamper Protection                                      | 1-1<br>1 2 |
| Andema12Programmable Features1-3Self -Diagnosing Transmiter1-3Power Supply1-3Low Battery Monitoring1-3Low Battery Monitoring1-3Low Battery Detection and Restoral1-4Low Battery Detection and Restoral1-4Low Battery Detection and Restoral1-4SeCTION 2.2-1Removing the Cover2-1(2) Zone Inputs Activate on High or Low2-2(3) Fault Output Select (Zone Mode Only)2-2Wiring at the Control Panel2-2Wiring for ECP Communication with a Control Panel2-2Wiring at the 7720PLUS2-3Mounting Up2-4Sectoring a Mode.3-1Using a 7720P Programming Tool.3-1Subscriber Information3-3AlarmNet System Users (Arivate system users skip to Question 8).3-3AlarmNet System Users (Arivate system users skip to Question 6).3-3AlarmNet System Users (Arivate system users skip to Question 6).3-3AlarmNet System Users (Arivate system users skip to Question 6).3-3Private System Users (Arivate system users skip to Question 6).3-3Private System Users (Arivate system users skip to Question 8).3-3Private System Users (Arivate system users skip to Question 6).3-3Private System Users (Arivate system users skip to Question 6).3-3AlarmNet System Users (Arivate system users skip to Question 6).3-3Private System Users (Arivate system users skip to Question 8).3-3 <t< td=""><td>Antenne</td><td></td></t<> | Antenne                                                         |            |
| Flogtaminador       1-3         Self - Diagnosing Transmitter       1-3         Power Supply       1-3         Low Battery Monitoring       1-3         Low Battery Monitoring       1-3         Low Battery Detection and Restoral       1-4         Low Battery Detection       1-4         Low Battery Detection       1-4         SetT-DIV 2.       2-1         Removing the Cover       2-1         Setting the Jumper Options       2-1         Setting the Cover       2-2         (J2) Zone Inputs Activate on High or Low       2-2         (J3) Faul Output Select (Zone Mode Only)       2-2         Wiring for ECP Communication with a Control Panel       2-2         Recommended Wiring at the 7720PLUS       2-3         Mounting       2-3         Mounting Up       2-4         SECTION 3       3-1         Using a 7720P Programming Tool.       3-1         Subscriber Information       3-3         AlarmNet System Users (Private system users skip to Question 6).       3-3         Password Protection       3-2         Qen/Close, Telco and Tamper Zone Selection       3-3         Matring Program Mode. Setting Defaults and Assigning Passwords       3-8 <tr< td=""><td>Anteinia<br/>Drogrammable Ecotures</td><td></td></tr<>                                                   | Anteinia<br>Drogrammable Ecotures                               |            |
| Self -Diagnosmig Transmitter       1-3         Power Supply       1-3         Low Battery Monitoring       1-3         Low Battery Nettedown       1-3         General Operation       1-4         Low Battery Detection and Restoral       1-4         Low Battery Detection       1-4         SecTION 2.       2-1         Removing the Cover       2-1         Setting the Jumper Options       2-1         (2) Zone Inputs Activate on High or Low       2-2         Wiring at the Control Panel       2-2         Wiring for ECP Communication with a Control Panel       2-2         Recommended Wiring at the 7720PLUS       2-3         Mounting.       2-4         Selecting a Mode.       3-1         Subscriber Information       3-3         AlarmNet System Users (Private system users skip to Question 6).       3-3         AlarmNet System Users (Private system users skip to Question 8).       3-3         Puse/Delay Zone Selection       3-5         Open/Close, Telco and Tamper Zone Selection.       3-5         Open/Close, Telco and Tamper Zone Selection.       3-6         Setting Programming       3-9         Setting Program Mode, Setting Defaults and Assigning Passwords       3-8                                                                                         | Flogianniable Features                                          | 1-3        |
| Power Suppry1-3Low Battery Monitoring1-3Low Battery Monitoring1-3Low Battery Detection and Restoral1-4Low Battery Detection1-4SterTION 2.2-1Removing the Cover2-1Setting the Jumper Options2-2(12) Zone Inputs Activate on High or Low2-2(13) Fault Output Select (Zone Mode Only)2-2Wiring for ECP Communication with a Control Panel2-2Wiring for ECP Communication with a Control Panel2-2Recommended Wiring at the 7720PLUS2-3Mounting2-3Powering Up2-4Stecting a Mode3-1Selecting a Mode3-2Zone Mode Programming Tool.3-1Subscriber Information3-3AlarmNet System Users (Private system users skip to Question 6).3-3Private System Users (Private system users skip to Question 6).3-3Private System Users (Private system users skip to Question 6).3-3Private System Users (Private system users skip to Question 6).3-3Private System Users (Private system users skip to Question 6).3-3Private System Users (Private system users skip to Question 6).3-3Subscriber Information3-4Inverted Zone Selection3-5Redundant Central Station Reporting3-7Returdant Central Station Reporting3-7Exiting Programming3-9Selecting a Location.4-1Antenna Mounting (omnidirectional)4-2Outdoor Antenna Mounting                                                                                                  | Derver Complex                                                  | 1-3        |
| Low Battery Shutdown       1-3         General Operation       1-3         Low Battery Detection and Restoral       1-4         Low Battery Detection       1-4         Low Battery Detection       1-4         Setting the Jumper Options       1-1         Removing the Cover       2-1         Removing the Jumper Options       2-1         Setting the Jumper Options       2-1         (J2) Zone Inputs Activate on High or Low       2-2         (J3) Fault Output Select (Zone Mode Only)       2-2         Wiring at the Control Panel       2-2         Recommended Wiring at the 7720PLUS       2-3         Recommended Wiring at the 7720PLUS       2-3         Rowering Up       2-3         SetCriton 3       3-1         Seterting a Mode       3-2         Zone Mode Programming       3-2         Password Protection       3-3         Subscriber Information       3-3         AlarmNet System Users (Private system users skip to Question 6)       3-3         Powering Zone Selection       3-4         Inverted Zone Selection       3-5         Restoral Reporting Zone Selection       3-5         Restoral Reporting Zone Selection       3-6         Sete                                                                                                    | Power Supply                                                    | 1-3        |
| Low Battery Studiown       1-3         General Operation       1-3         Low Battery Detection and Restoral       1-4         Low Battery Detection       1-4         SECTION 2       2-1         Removing the Cover       2-1         Setting the Jumper Options       2-1         (J2) Zone Inputs Activate on High or Low       2-2         (J3) Fault Output Select (Zone Mode Only)       2-2         Wiring at the Control Panel       2-2         Wiring for ECP Communication with a Control Panel       2-2         Recommended Wiring at the 7720PLUS       2-3         Powering Up       2-4         SECTION 3.       3-1         Using a 7720P Programming Tool.       3-1         Selecting a Mode.       3-2         Zone Mode Programming       3-2         Zone Mode Programming       3-3         Subscriber Information       3-3         AlarnNet System Users (Private system users skip to Question 6).       3-3         Private System Users (AlarmNet users skip to Question 6).       3-3         Pulse/Delay Zone Selection       3-4         Inverted Zone Selection       3-5         Restoral Reporting Zone Selection       3-7         Redundant Central Station Reporting                                                                                                    | Low Dattery Monitoring                                          | 1-3        |
| General Operation       1-5         Low Battery Detection       1-4         Low Battery Detection       1-4         SECTION 2.       2-1         Removing the Cover       2-1         Setting the Jumper Options       2-1         (J2) Zone Inputs Activate on High or Low       2-2         Wiring at the Control Panel       2-2         Wiring for ECP Communication with a Control Panel       2-2         Recommended Wiring at the 7720PLUS       2-3         Powering Up       2-4         SECTION 3.       2-3         Selecting a Mode       3-1         Selecting a Mode       3-2         Zone Mode Programming Tool.       3-1         Subscriber Information       3-3         Subscriber Information       3-3         AlarnNet System Users (Private system users skip to Question 6).       3-3         Paraword Protection       3-5         Restoring Rectory Defaults       3-5         Open/Close, Telco and Tamper Zone Selection       3-7         Redundant Central Station Reporting       3-9         Setting Program Mode, Setting Defaults and Assigning Passwords       3-8         Setting Program Mode, Setting Defaults and Assigning Passwords       3-8         Setting Factory Defau                                                                                         | Low Ballery Shuldown                                            | 1-3        |
| Low Battery Detection14SECTION 2.2-1Removing the Cover2-1Setting the Jumper Options2-1(J2) Zone Inputs Activate on High or Low2-2(J3) Fault Output Select (Zone Mode Only)2-2Wiring at the Control Panel2-2Wiring for ECP Communication with a Control Panel2-2Recommended Wiring at the 7720PLUS2-3Mounting2-3Powering Up2-4SECTION 3.3-1Selecting a Mode.3-2Zone Mode Programming Tool.3-1Selecting a Mode.3-2Password Protection.3-3Subscriber Information3-3AlarmNet System Users (kip to Question 6).3-3Plus Collealy Selection3-3Puise Delay Zone Selection3-5Restoral Reporting Zone Selection3-7Redundant Central Station Reporting3-4Inverted Zone Selection3-7Returnal Mode, Togramming3-9Setting Programming Mode, Setting Defaults and Assigning Passwords3-8Setting Factory Defaults3-8Setting Factory Defaults and Assigning Passwords3-8Setting Factory Defaults3-8Setting Factory Defaults and Assigning Passwords3-8Setting Factory Defaults and Assigning Passwords3-8Setting Vordantena Mounting4-2Outdoor Antenna Mounting4-2Wall Mounting With A 725-34B Gain and the 7720ANT Adapter.4-2Wall Mounting Using the 7825DP4-2Wall Moun                                                                                                    | General Operation                                               |            |
| Low Battery Detection                                                                                                    | Low Battery Detection and Restoral                              |            |
| SECTION 2. 2-1<br>Removing the Cover                                                                                                    | Low Battery Detection                                           | 1-4        |
| Removing the Cover       2-1         Setting the Jumper Options       2-1         (12) Zone Inputs Activate on High or Low       2-2         (13) Fault Output Select (Zone Mode Only)       2-2         Wiring for ECP Communication with a Control Panel       2-2         Recommended Wiring at the 7720PLUS       2-3         Mounting       2-3         Powering Up       2-4         SECTION 3       3-1         Using a 7720P Programming Tool       3-1         Selecting a Mode       3-2         Zone Mode Programming       3-2         Zone Mode Programming       3-2         Password Protection       3-3         Subscriber Information       3-3         Subscriber Information       3-3         Private System Users (Private system users skip to Question 6)       3-3         Private System Users (AlarmNet users skip to Question 8)       3-3         Pulse/Delay Zone Selection       3-4         Inverted Zone Selection       3-5         Open/Close, Telco and Tamper Zone Selection       3-7         Redundant Central Station Reporting       3-8         Setting Factory Defaults       3-8         Setting Factory Defaults       3-8         Setting a Location       4-1 </td <td>SECTION 2</td> <td></td>                                                                  | SECTION 2                                                       |            |
| Setting the Jumper Options       2-1         (J2) Zone Inputs Activate on High or Low       2-2         (J3) Fault Output Select (Zone Mode Only)       2-2         Wiring at the Control Panel       2-2         Wiring for ECP Communication with a Control Panel       2-2         Recommended Wiring at the 7720PLUS       2-3         Mounting.       2-3         Powering Up       2-4         SECTION 3       3-1         Using a 7720P Programming Tool.       3-1         Selecting a Mode.       3-2         Zone Mode Programming       3-2         Password Protection       3-3         Subscriber Information       3-3         Private System Users (AlarmNet users skip to Question 6)       3-3         Private System Users (AlarmNet users skip to Question 8)       3-3         Pulse/Delay Zone Selection       3-4         Inverted Zone Selection       3-5         Open/Close, Telco and Tamper Zone Selection       3-7         Redundant Central Station Reporting       3-8         Setting Factory Defaults       3-8         Setting Factory Defaults       3-8         Setting a Location       4-1         Antenna Mounting Otions       4-2         Outdoor Antenna Mounting                                                                                                    | Removing the Cover                                              |            |
| (12) Zone Inputs Activate on High or Low       2-2         (J3) Fault Output Select (Zone Mode Only)       2-2         Wiring at the Control Panel       2-2         Wiring for ECP Communication with a Control Panel       2-2         Recommended Wiring at the 7720PLUS       2-3         Mounting       2-3         Powering Up       2-4         SECTION 3       3-1         Using a 7720P Programming Tool.       3-1         Selecting a Mode       3-2         Zone Mode Programming       3-2         Subscriber Information       3-3         Subscriber Information       3-3         Subscriber Information       3-3         Puise/Delay Zone Selection       3-3         Puise/Delay Zone Selection       3-5         Restoral Reporting Zone Selection       3-7         Retundant Central Station Reporting       3-7         Exiting Programming       3-8         Setting Factory Defaults       3-8         Setting Programming       3-9         Use Cole Anternal Mounting       3-7         Exiting Programming       3-7         Setting Programming Solution (Solution Solution Solution Solution Solution Solution Solution Solution Solution Solution Solution Solution Solution Solution Solution Solution Solution Solution S                                                      | Setting the Jumper Options                                      |            |
| (13) Fault Output Select (Zone Mode Only)       2-2         Wiring at the Control Panel       2-2         Wiring for ECP Communication with a Control Panel       2-2         Recommended Wiring at the 7720PLUS       2-3         Mounting       2-3         Powering Up       2-4         SECTION 3       3-1         Using a 7720P Programming Tool.       3-1         Selecting a Mode.       3-2         Zone Mode Programming       3-2         Password Protection       3-3         Subscriber Information       3-3         AlarmNet System Users (Private system users skip to Question 6).       3-3         Private System Users (Private system users skip to Question 6).       3-3         Pulse/Delay Zone Selection       3-4         Inverted Zone Selection       3-5         Restoral Reporting Zone Selection       3-7         Redundant Central Station Reporting       3-7         Redundant Central Station Reporting       3-8         Setting Program Mode, Setting Defaults and Assigning Passwords       3-8         Setting Programming       3-9         Setting Programming       3-9         Setting Programming       3-9         Setting Program Mode, Setting Defaults and Assigning Passwords       3-8                                                                    | (J2) Zone Inputs Activate on High or Low                        |            |
| Wiring at the Control Panel2-2Wiring for ECP Communication with a Control Panel2-2Recommended Wiring at the 7720PLUS2-3Mounting2-3Powering Up2-4SECTION 3.3-1Using a 7720P Programming Tool.3-1Selecting a Mode.3-2Zone Mode Programming3-2Password Protection3-3Subscriber Information3-3AlarmNet System Users (Private system users skip to Question 6).3-3Private System Users (AlarmNet users skip to Question 6).3-3Pulse/Delay Zone Selection3-4Inverted Zone Selection3-5Restoral Reporting Zone Selection3-7Exiting Program Mode, Setting Defaults and Assigning Passwords3-7Exiting Program Mode, Setting Defaults and Assigning Passwords3-8Setting Factory Defaults3-8Setting Factory Defaults3-9Setting Programming.3-9Setting Programming (omnidirectional)4-2Widor Antenna Mounting.4-2Wall Mounting With the 7625-3dB Gain and the 7720ANT Adapter4-3                                                                                                    | (J3) Fault Output Select (Zone Mode Only)                       |            |
| Wiring for ECP Communication with a Control Panel.2-2Recommended Wiring at the 7720PLUS2-3Mounting2-3Powering Up2-4SECTION 3.3-1Using a 7720P Programming Tool.3-1Selecting a Mode.3-2Zone Mode Programming3-2Password Protection3-3Subscriber Information3-3AlarmNet System Users (Private system users skip to Question 6)3-3Private System Users (Private system users skip to Question 6)3-3Pulse/Delay Zone Selection3-4Inverted Zone Selection3-5Restoral Reporting Zone Selection3-5Restoral Reporting Defaults and Assigning Passwords3-8Setting Factory Defaults3-8Setting Programming3-9SECTION 4.4-1Antenna Mounting Options.4-2Utdoor Antenna Mounting (omnidirectional)4-2Wall Mounting with the 7625-3dB Gain and the 7720ANT Adapter4-3                                                                                                    | Wiring at the Control Panel                                     |            |
| Recommended Wiring at the 7720PLUS2-3Mounting2-3Powering Up2-4SECTION 33-1Using a 7720P Programming Tool3-1Selecting a Mode3-2Zone Mode Programming3-2Password Protection3-3Subscriber Information3-3AlarmNet System Users (Private system users skip to Question 6)3-3Private System Users (Private system users skip to Question 6)3-3Pulse/Delay Zone Selection3-3Pulse/Delay Zone Selection3-5Restoral Reporting Zone Selection3-5Open/Close, Telco and Tamper Zone Selection3-7Reiting Pactory Defaults3-8Setting Pactory Defaults3-8Setting Pactory Defaults3-9Selecting a Location4-1Antenna Mounting Options4-2Utdoor Antenna Mounting4-2Wall Mounting Wire Artenna Mounting (omnidirectional)4-2Wall Mounting with the 7625-3dB Gain and the 7720ANT Adapter4-3                                                                                                    | Wiring for ECP Communication with a Control Panel               |            |
| Mounting.2-3Powering Up2-4SECTION 33-1Using a 7720P Programming Tool.3-1Selecting a Mode.3-2Zone Mode Programming3-2Password Protection.3-3Subscriber Information3-3AlarmNet System Users (Private system users skip to Question 6).3-3Private System Users (AlarmNet users skip to Question 6).3-3Pulse/Delay Zone Selection3-3Pulse/Delay Zone Selection3-4Inverted Zone Selection3-5Open/Close, Telco and Tamper Zone Selection3-7Redundant Central Station Reporting3-7Exiting Program Mode, Setting Defaults and Assigning Passwords3-8Setting Factory Defaults3-8Setting a Location.4-1Antenna Mounting Options.4-2Indoor Antenna Mounting4-2Wall Mounting with the 7625-3dB Gain and the 7720ANT Adapter.4-2Wall Mounting with the 7625-3dB Gain and the 7720ANT Adapter.4-3                                                                                                    | Recommended Wiring at the 7720PLUS                              |            |
| Powering Up24SECTION 33-1Using a 7720P Programming Tool.3-1Selecting a Mode.3-2Zone Mode Programming3-2Password Protection3-3Subscriber Information3-3AlarmNet System Users (Private system users skip to Question 6)3-3Private System Users (AlarmNet users skip to Question 8)3-3Private System Users (AlarmNet users skip to Question 8)3-3Pulse/Delay Zone Selection3-4Inverted Zone Selection3-5Restoral Reporting Zone Selection3-7Redundant Central Station Reporting3-7Exiting Program Mode, Setting Defaults and Assigning Passwords3-8ECP Mode Programming3-9SECTION 44-1Selection4-2Undoor Antenna Mounting Options.4-2Undoor Antenna Mounting (omnidirectional)4-2Wall Mounting with the 7625-3dB Gain and the 7720ANT Adapter.4-3                                                                                                    | Mounting                                                        |            |
| SECTION 3.3-1Using a 7720P Programming Tool.3-1Selecting a Mode.3-2Zone Mode Programming3-2Password Protection.3-3Subscriber Information3-3AlarmNet System Users (Private system users skip to Question 6).3-3Private System Users (AlarmNet users skip to Question 6).3-3Pulse/Delay Zone Selection3-4Inverted Zone Selection3-5Restoral Reporting Zone Selection3-7Redundant Central Station Reporting3-7Redundant Central Station Reporting3-8Setting Factory Defaults3-8Setting Factory Defaults3-9SECTION 4.4-1Selecting a Location.4-2Indoor Antenna Mounting4-2Indoor Antenna Mounting (omnidirectional)4-2Wall Mounting Using the 7825DP.4-3Wall Mounting Using the 7825DP.4-3Wall Mounting Using the 7825DP.4-3Wall Mounting Using the 7825DP.4-3Wall Mounting Using the 7825DP.4-3Wall Mounting Using the 7825DP.4-3Wall Mounting Using the 7825DP.4-3Wall Mounting Using the 7825DP.4-3Wall Mounting Using the 7825DP.4-3Wall Mounting Using the 7825DP.4-3Wall Mounting Using the 7825DP.4-3Secting Pace Pace Pace Pace Pace Pace Pace Pace                                                                                                    | Powering Up                                                     |            |
| Using a 7720P Programming Tool.3-1Selecting a Mode.3-2Zone Mode Programming3-2Password Protection.3-3Subscriber Information3-3AlarmNet System Users (Private system users skip to Question 6).3-3Private System Users (AlarmNet users skip to Question 6).3-3Pulse/Delay Zone Selection3-4Inverted Zone Selection3-4Inverted Zone Selection3-5Restoral Reporting Zone Selection3-7Redundant Central Station Reporting3-7Exiting Program Mode, Setting Defaults and Assigning Passwords3-8Setting Factory Defaults3-8Setting a Location4-1Antenna Mounting Options4-2Outdoor Antenna Mounting4-2Wall Mounting Using the 7825DP.4-3Wall Mounting with the 7625-3dB Gain and the 7720ANT Adapter.4-3                                                                                                    | SECTION 3                                                       | 3-1        |
| Selecting a Mode.3-2Zone Mode Programming3-2Password Protection3-3Password Protection3-3Subscriber Information3-3AlarmNet System Users (Private system users skip to Question 6)3-3Private System Users (AlarmNet users skip to Question 8)3-3Pulse/Delay Zone Selection3-4Inverted Zone Selection3-5Restoral Reporting Zone Selection3-7Redundant Central Station Reporting3-7Reiting Program Mode, Setting Defaults and Assigning Passwords3-8Setting Factory Defaults3-9SECTION 44-1Selection a Location4-2Outdoor Antenna Mounting4-2Indoor Antenna Mounting4-2Wall Mounting Using the 7825DP4-2Wall Mounting with the 7625-3dB Gain and the 7720ANT Adapter.4-3                                                                                                    | Using a 7720P Programming Tool                                  | 3-1        |
| Zone Mode Programming3-2Password Protection3-3Subscriber Information3-3AlarmNet System Users (Private system users skip to Question 6)3-3Private System Users (AlarmNet users skip to Question 8)3-3Pulse/Delay Zone Selection3-4Inverted Zone Selection3-5Restoral Reporting Zone Selection3-7Redundant Central Station Reporting3-7Redundant Central Station Reporting3-7Exting Program Mode, Setting Defaults and Assigning Passwords3-8Setting Factory Defaults3-9SECTION 44-1Selecting a Location4-1Antenna Mounting Options4-2Outdoor Antenna Mounting4-2Indoor Antenna Mounting4-2Wall Mounting Using the 7825DP4-3Wall Mounting with the 7625-3dB Gain and the 7720ANT Adapter.4-3                                                                                                    | Selecting a Mode                                                | 3-2        |
| Password Protection3-3Subscriber Information3-3AlarmNet System Users (Private system users skip to Question 6)3-3Private System Users (AlarmNet users skip to Question 8)3-3Pulse/Delay Zone Selection3-4Inverted Zone Selection3-5Restoral Reporting Zone Selection3-7Redundant Central Station Reporting3-7Exiting Program Mode, Setting Defaults and Assigning Passwords3-8Setting Factory Defaults3-9SECTION 4.4-1Selecting a Location.4-2Outdoor Antenna Mounting4-2Indoor Antenna Mounting4-2Mathema Mounting Using the 7825DP.4-2Wall Mounting with the 7625-3dB Gain and the 7720ANT Adapter.4-3                                                                                                    | Zone Mode Programming                                           | 3-2        |
| Subscriber Information3-3AlarmNet System Users (Private system users skip to Question 6)3-3Private System Users (AlarmNet users skip to Question 8)3-3Pulse/Delay Zone Selection3-4Inverted Zone Selection3-4Inverted Zone Selection3-5Restoral Reporting Zone Selection3-5Open/Close, Telco and Tamper Zone Selection3-7Redundant Central Station Reporting3-7Exiting Program Mode, Setting Defaults and Assigning Passwords3-8Setting Factory Defaults3-9SECTION 44-1Selecting a Location4-2Outdoor Antenna Mounting4-2Indoor Antenna Mounting4-2Vator Antenna Mounting (omnidirectional)4-2Wall Mounting Using the 7825DP4-3Wall Mounting with the 7625-3dB Gain and the 7720ANT Adapter4-3                                                                                                    | Password Protection                                             | 3-3        |
| AlarmNet System Users (Private system users skip to Question 6)       3-3         Private System Users (AlarmNet users skip to Question 8)       3-3         Pulse/Delay Zone Selection       3-4         Inverted Zone Selection       3-5         Restoral Reporting Zone Selection       3-5         Open/Close, Telco and Tamper Zone Selection       3-7         Redundant Central Station Reporting       3-7         Exiting Program Mode, Setting Defaults and Assigning Passwords       3-8         Setting Factory Defaults       3-9         SECTION 4.       4-1         Selecting a Location       4-2         Outdoor Antenna Mounting       4-2         Indoor Antenna Mounting (omnidirectional)       4-2         Wall Mounting Using the 7825DP       4-2         Wall Mounting with the 7625-3dB Gain and the 7720ANT Adapter       4-3                                                                                                    | Subscriber Information                                          | 3-3        |
| Private System Users (AlarmNet users skip to Question 8)3-3Pulse/Delay Zone Selection3-4Inverted Zone Selection3-5Restoral Reporting Zone Selection3-5Open/Close, Telco and Tamper Zone Selection3-7Redundant Central Station Reporting3-7Exiting Program Mode, Setting Defaults and Assigning Passwords3-8Setting Factory Defaults3-9SECTION 44-1Selecting a Location4-1Antenna Mounting Options4-2Outdoor Antenna Mounting4-2Standard Wire Antenna Mounting (omnidirectional)4-2Wall Mounting Using the 7825DP4-2Wall Mounting with the 7625-3dB Gain and the 7720ANT Adapter.4-3                                                                                                    | AlarmNet System Users (Private system users skip to Question 6) | 3-3        |
| Pulse/Delay Zone Selection3-4Inverted Zone Selection3-5Restoral Reporting Zone Selection3-5Open/Close, Telco and Tamper Zone Selection3-7Redundant Central Station Reporting3-7Exiting Program Mode, Setting Defaults and Assigning Passwords3-8Setting Factory Defaults3-8ECP Mode Programming3-9SECTION 44-1Selecting a Location4-1Antenna Mounting Options4-2Outdoor Antenna Mounting4-2Indoor Antenna Mounting4-2Wall Mounting Using the 7825DP4-2Wall Mounting with the 7625-3dB Gain and the 7720ANT Adapter.4-3                                                                                                    | Private System Users (AlarmNet users skip to Question 8)        | 3-3        |
| Inverted Zone Selection3-5Restoral Reporting Zone Selection3-5Open/Close, Telco and Tamper Zone Selection3-7Redundant Central Station Reporting3-7Exiting Program Mode, Setting Defaults and Assigning Passwords3-8Setting Factory Defaults3-8Setting Factory Defaults3-9SECTION 44-1Selecting a Location4-1Antenna Mounting Options4-2Outdoor Antenna Mounting4-2Standard Wire Antenna Mounting4-2Wall Mounting Using the 7825DP4-2Wall Mounting with the 7625-3dB Gain and the 7720ANT Adapter.4-3                                                                                                    | Pulse/Delay Zone Selection                                      |            |
| Restoral Reporting Zone Selection3-5Open/Close, Telco and Tamper Zone Selection3-7Redundant Central Station Reporting3-7Exiting Program Mode, Setting Defaults and Assigning Passwords3-8Setting Factory Defaults3-8Setting Factory Defaults3-9SECTION 44-1Selecting a Location4-1Antenna Mounting Options4-2Outdoor Antenna Mounting4-2Indoor Antenna Mounting4-2Standard Wire Antenna Mounting (omnidirectional)4-2Wall Mounting Using the 7825DP4-2Wall Mounting with the 7625-3dB Gain and the 7720ANT Adapter.4-3                                                                                                    | Inverted Zone Selection                                         | 3-5        |
| Open/Close, Telco and Tamper Zone Selection3-7Redundant Central Station Reporting3-7Exiting Program Mode, Setting Defaults and Assigning Passwords3-8Setting Factory Defaults3-8ECP Mode Programming3-9SECTION 44-1Selecting a Location4-1Antenna Mounting Options4-2Outdoor Antenna Mounting4-2Indoor Antenna Mounting4-2Standard Wire Antenna Mounting (omnidirectional)4-2Wall Mounting Using the 7825DP4-2Wall Mounting with the 7625-3dB Gain and the 7720ANT Adapter.4-3                                                                                                    | Restoral Reporting Zone Selection                               | 3-5        |
| Redundant Central Station Reporting3-7Exiting Program Mode, Setting Defaults and Assigning Passwords3-8Setting Factory Defaults3-8ECP Mode Programming3-9SECTION 4                                                                                                    | Open/Close, Telco and Tamper Zone Selection                     |            |
| Exiting Program Mode, Setting Defaults and Assigning Passwords3-8Setting Factory Defaults3-8ECP Mode Programming3-9SECTION 4                                                                                                    | Redundant Central Station Reporting                             |            |
| Setting Factory Defaults3-8ECP Mode Programming3-9SECTION 44-1Selecting a Location4-1Antenna Mounting Options4-2Outdoor Antenna Mounting4-2Indoor Antenna Mounting4-2Standard Wire Antenna Mounting (omnidirectional)4-2Wall Mounting Using the 7825DP4-2Wall Mounting with the 7625-3dB Gain and the 7720ANT Adapter.4-3                                                                                                    | Exiting Program Mode, Setting Defaults and Assigning Passwords  |            |
| ECP Mode Programming3-9SECTION 4                                                                                                    | Setting Factory Defaults                                        |            |
| SECTION 4                                                                                                    | ECP Mode Programming                                            |            |
| Selecting a Location.4-1Antenna Mounting Options.4-2Outdoor Antenna Mounting.4-2Indoor Antenna Mounting.4-2Standard Wire Antenna Mounting (omnidirectional)4-2Wall Mounting Using the 7825DP.4-2Wall Mounting with the 7625-3dB Gain and the 7720ANT Adapter.4-3                                                                                                    | SECTION 4                                                       | 4-1        |
| Antenna Mounting Options.       4-2         Outdoor Antenna Mounting       4-2         Indoor Antenna Mounting.       4-2         Standard Wire Antenna Mounting (omnidirectional)       4-2         Wall Mounting Using the 7825DP.       4-2         Wall Mounting with the 7625-3dB Gain and the 7720ANT Adapter.       4-3                                                                                                    | Selecting a Location                                            |            |
| Outdoor Antenna Mounting       4-2         Indoor Antenna Mounting       4-2         Standard Wire Antenna Mounting (omnidirectional)       4-2         Wall Mounting Using the 7825DP       4-2         Wall Mounting with the 7625-3dB Gain and the 7720ANT Adapter.       4-3                                                                                                    | Antenna Mounting Options                                        |            |
| Indoor Antenna Mounting.       4-2         Standard Wire Antenna Mounting (omnidirectional)       4-2         Wall Mounting Using the 7825DP.       4-2         Wall Mounting with the 7625-3dB Gain and the 7720ANT Adapter.       4-3                                                                                                    | Outdoor Antenna Mounting                                        |            |
| Standard Wire Antenna Mounting (omnidirectional)       4-2         Wall Mounting Using the 7825DP.       4-2         Wall Mounting with the 7625-3dB Gain and the 7720ANT Adapter.       4-3                                                                                                    | Indoor Antenna Mounting                                         |            |
| Wall Mounting Using the 7825DP                                                                                                    | Standard Wire Antenna Mounting (omnidirectional)                |            |
| Wall Mounting with the 7625-3dB Gain and the 7720ANT Adapter. 4-3                                                                                                    | Wall Mounting Using the 7825DP                                  | 4-?        |
|                                                                                                    | Wall Mounting with the 7625-3dB Gain and the 7720ANT Adapter.   |            |

| Remote Antenna Mounting                       | 13  |
|-----------------------------------------------|-----|
| Remote Anemia Wounting                        |     |
| Powering Up                                   |     |
| Post installation Checklist                   |     |
| SECTION 5                                     |     |
| Radio Transmission Test                       |     |
| System Test                                   |     |
| Status Display Interpretation for "S" Command |     |
| ECP Status Codes                              |     |
| Last Detected Fault "E" Command               |     |
| ECP Mode                                      |     |
| Contact ID Messages                           |     |
| SECTION 6                                     | 6-1 |
| Troubleshooting                               | 6-1 |
| Maintenance Requirements                      |     |
| SECTION 7                                     |     |
| Special Notes for UL Installations            |     |
| SECTION 8                                     |     |
| Specifications                                |     |
| SECTION 9                                     |     |
| FCC Statement                                 |     |
| SECTION 10                                    |     |
| Limitations of the System                     |     |

# List of Figures

| Figure 1. 7720PLUS Locking Tab Locations       | 1 |
|------------------------------------------------|---|
| Figure 2. Jumper Option Location Diagram       | 1 |
| Figure 3. ECP Communications Wiring Diagram    | 3 |
| Figure 4. 7720PLUS Wiring Connection Terminals | 3 |

## List of Tables

| Table 1. LED Indications                                                       | 1-2 |
|--------------------------------------------------------------------------------|-----|
| Table 2. Radio Fault LED Flash Patterns                                        | 1-2 |
| Table 3. Fault Relay Sense Jumper Settings                                     | 2-2 |
| Table 4. Maximum Wire Run Lengths                                              | 2-3 |
| Table 5. 7720P Programming Tool Normal and Shift Key (shift LED lit) Functions | 3-1 |
| Table 6. AlarmNet City Channels                                                | 3-4 |
| Table 7. Antenna Kits for Remote and Outdoor Mounting                          | 5-2 |
| Table 8. Post Installation Checklist                                           | 5-3 |
| Table 9. ECP Status Code Explanations                                          | 6-3 |
| Table 10. ECP Mode Contact ID Messages                                         | 6-4 |

. . . . . . . .

## System Features and Operation

## In This Section

- About the 7720PLUS
- System Features

- General Operation
- Low Battery Detection and Restoral

## About the 7720 PLUS

The 7720PLUS self-contained synthesized subscriber radio is the subscriber end of a Long Range Radio alarm reporting system. As a communications link, by analogy to a telephone-based system, the 7720PLUS is comparable to a digital communicator connected by telephone line to a central monitoring station.

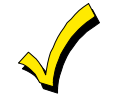

Installer, please read this Installation and Setup Guide all the way through and become completely familiar with it before attempting to install a 7720PLUS Synthesized Subscriber Radio.

### System Features

#### Synthesized Frequency Selection

The 7720PLUS can be programmed to operate on any authorized radio frequency. It is not necessary to stock a separate radio for each frequency the installer supports.

#### Wireless Reporting

All alarm and status messages are transmitted to the master station network via radio signals, which means faster and more secure reporting.

#### Integrated Electronics

The entire radio link equipment, except for the AC power supply unit, including interface, transmitter, battery and antenna, is housed in a single package, requiring only alarm inputs from a compatible alarm panel.

#### **Selection of Input Interfaces**

The 7720PLUS can monitor alarm inputs from the ADEMCO ECP interface, discrete 4 zone contact closures or their electrical equivalent.

**NOTE**: ECP features are compatible only with 685 software revision 4.7 and higher, and 685-5 software revision 8.1 and higher.

#### Compatibility

The 7720PLUS is compatible with existing installations using ADEMCO equipment or other control panels. The 7720PLUS can be used in conjunction with digital communicators on the same system, both acting as backup to each other (use an ADEMCO 659-EN Line Monitor connected to a zone input to report a line cut to backup a digital dialer), while connecting the radio fault output to a zone on the dialer.

#### **Built-in LED Indicators**

Three LEDs are used to indicate message transmissions, and radio faults (refer to Tables 1 and 2). A blinking yellow LED indicates normal operation.

| LED               | STATE                             | MEANING                                                                                                    |
|-------------------|-----------------------------------|----------------------------------------------------------------------------------------------------|
| GREEN             | Blinking                          | With YELLOW lit = Message transmission                                                                                                    |
| YELLOW            | Lit                               | Transmission cycle ON                                                                                                    |
|                   | Rapid blink<br>(10 per second)    | Test or FAST message                                                                                                    |
|                   | Slow blink<br>(1/second)          | Normal operation                                                                                                    |
|                   | Slower blink<br>(1 per 3 seconds) | Normal, but low battery condition detected.                                                                                                    |
| RED               | Lit                               | Radio Fault detected. Refer to Table 2.                                                                                                    |
| YELLOW<br>and RED | Blinking in unison                | Loss of communications between the radio and the control panel. (ECP mode <i>only</i> )                                                                                             |
| All lit           | Consecutive                       | Power On/Reset sequence. Repeated twice before<br>entering normal mode. Press [ENTER] during cycle to<br>enter Program Mode.                                                        |
|                   | Slow Unison<br>(2 per second)     | Radio is not properly programmed. Will continue until<br>[ENTER] is pressed to enter programming mode. (If in<br>ECP mode, radio must be rebooted before entering<br>program mode.) |

#### Table 1. LED Indications

 Table 2. Radio Fault LED Flash Patterns

| #   | FLASH   | REASON                  |
|-----|---------|-------------------------|
| 1   | S-L-L-L | Internal radio fault    |
| 5   | S-L-L-S | Low power or high VSWR. |
| CRC | S-S-L-S | RAM/EEPROM corruption   |

S=Short flash (150mS); L=Long flash (600mS)

#=Fault code number. See "S" command in *Section 5: Testing the 7720PLUS* for additional status information.

#### **Built-in Tamper Protection**

For added protection, built-in cover tamper switches trigger an alarm whenever the chassis cover is removed, thus protecting against unauthorized access to the 7720PLUS. The tamper zone number must be entered during programming to enable tamper reporting. A radio configured for ECP automatically reports the tamper status to the control panel, as well as to the central station

#### Antenna

The 7720PLUS can use either the supplied omni-directional wire antenna, or can use a 7825 outdoor antenna, 7625 omni-directional antenna, 7625-3DB antenna (if additional gain is required), or a 7674 (if a directional antenna is required), by using the optional 7720ANT connector kit. For wall mounting, an optional 7825DP can be used. The supplied antenna mounts directly to the7720PLUS. The antennas (other than the wire and the dipole) can be mounted remotely using the following pre-assembled coaxial cable available from ADEMCO: 5ft coax (P/N 7626-5), 12ft coax (P/N 7626-12), 25ft coax (P/N 7626-25HC), and 50ft coax (P/N 7626-50HC).

#### **Programmable Features**

The 7720PLUS utilizes EEPROM (Electrically Erasable Programmable Read Only Memory) technology that allows the 7720PLUS to be programmed with a 7720P Programming Tool. The programming options include:

- radio frequency channel number (1 to 14)
- Telco channel assignments for fault input
- inverted trigger inputs
- delayed reporting channels (1-127 seconds delay, if selected), and
- open/close/restore reporting channels.

#### Self -Diagnosing Transmitter

Malfunctions of the transmitter, including antenna fault, radio transmitter fault, loss of external power, and low internal DC voltage can be displayed on the 7720P Programming Tool or reported on the ECP interface, as well as being transmitted to the master station, if the fault does not prevent such transmission. Faults can also trigger contact closures on a Form "C" relay to indicate radio faults.

#### **Power Supply**

The 7720PLUS is powered by an AC wall transformer, part number (1324), which provides 12VAC to the radio on pins 1 and 2 of the terminal block. An internal rechargeable battery provides power to the radio in the event of AC power outage. This battery is charged from the AC power supply during normal operation of the radio.

#### Low Battery Monitoring

The 7720PLUS tests its battery under 200mA load approximately every 4 hours. During this test, the 7720PLUS notifies the central station of a low battery condition if the battery voltage drops below 9.93V ( $\pm$  5%). Low battery restore messages are reported during successive tests if the battery voltage reaches 10.03V ( $\pm$  5%). During an AC failure condition, the periodic battery test is not performed, but the battery voltage is tested during each regular transmission, and a detected low battery condition is transmitted as described. A radio configured for ECP reports the battery status to the control panel as well as to the central station (most current controls do not annunciate this condition unless it occurs in conjunction with a more serious fault).

#### Low Battery Shutdown

In the absence of AC power, if battery voltage drops below 9.45 volts, the 7720PLUS will automatically shutdown and all LEDs will be off. However, so long as there is AC power, in the normal range of 102 to 138VAC at the wall outlet, the radio will operate properly, regardless of the condition of the battery.

#### **General Operation**

The 7720PLUS receives alarm and restore signals from the control panel and converts these signals to radio messages. These messages are transmitted to the master station network, which in turn relays the messages to the central station. The 7720PLUS can monitor 4 traditional zone inputs or an ECP signal line from an appropriate control panel. The first two zones may be configured by the use of a jumper, to activate on either 0 volts or 4.5-14.2VDC; zones 3 and 4 are hard-wired to activate on 4.5-14.2VDC. Zones 1-4 can also be programmed to invert the sense of their input signals. (Zones normally are activated when the signal goes to a positive voltage. Inverting the zone trigger means that the zone is activated when the signal goes to ground. The pull-up voltage for zones 1 and 2 can be supplied by changing a jumper. Pull-up voltage for any of the zones can be supplied from the radio through external resistors or from a control panel.)

Upon detecting an alarm or restoral, the 7720PLUS transmits the messages to the master station network. The transmissions repeat for approximately 6 minutes (total of 60 messages) to ensure that the alarm or other report is received by the central monitoring station.

The 7720PLUS periodically transmits supervisory status messages to the AlarmNet network. The supervision period (window) is a programmable feature. If no messages are received during the supervisory window, the network will generate a communication failure signal to the central station.

Radio faults that may prevent communication are indicated locally via the Radio Fault LED (refer to Table 2) and they are reported to the control panel via the fault relay in zone mode or via the ECP Status message in ECP mode. The fault relay, which is only available in zone mode, is a contact closure that can be either normally open or normally closed. In addition it can be selected to be "fail-safe" by programming the fault relay to be "on" (i.e., the relay is powered unless there is a fault). The fault output is between TB1-11 and TB1-12, which float with reference to the rest of the circuit.

When using ADEMCO's low-end control panels (VISTA-10SE, VISTA-20SE, VIA-30P), the ECP Status code is displayed on the control panel's keypad as "Long Rnge Fail" followed by a 4-digit code. When using ADEMCO's high-end control panels, a description of the fault is displayed in conjunction with a "CHECK 8xx" message where "xx" is the ECP address of the 7720PLUS.

Also available only in zone mode is the ability for the 7720PLUS to provide status information via its serial port, thus allowing radio status to be displayed on command, using either a 7720P Programming Tool or a computer terminal. Refer to *Section 5: Testing the 7720PLUS* for information regarding the "S" command and status messages.

## Low Battery Detection and Restoral

### Low Battery Detection

The radio tests the condition of the battery periodically. If the radio finds that the battery is low, a low battery warning message is transmitted. When the battery voltage restores, the radio transmits a battery restore message.

The battery is under continuous float charge whenever the AC power is connected and sufficient.

## Wiring and Mounting

In This Section

- Removing the Cover
- Setting the Jumper Options

#### **Removing the Cover**

Remove the 7720PLUS's cover by inserting a screwdriver into the 4 removal points at the bottom of the unit and gently releasing the locking tabs from the cover slots as shown.

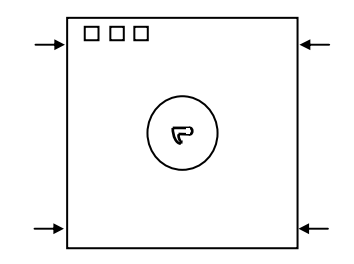

Figure 1. 7720PLUS Locking Tab Locations

### **Setting the Jumper Options**

The following jumper options are available:

- (J2) Zone Inputs Activate on High or Low
- (J3) Fault Output Select

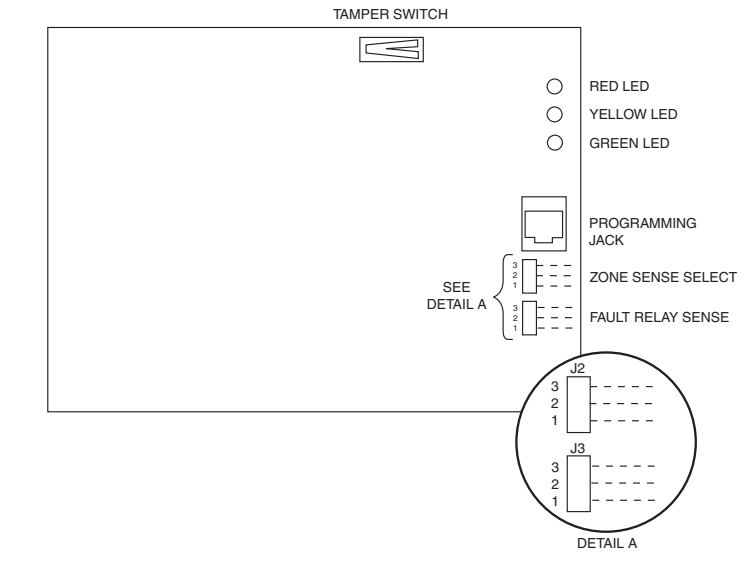

ZONE SENSE SETUP: SHORT PINS 1 AND 2 TO HAVE CIRCUIT ENERGIZE ON HIGH INPUT; SHORT PINS 2 AND 3 TO HAVE CIRCUIT ENERGIZE ON GROUND (ZONES 1 AND 2 ONLY.) FAULT RELAY SENSE SETUP: SHORT PINS 1 AND 2 FOR A CLOSED CIRCUIT WHEN THE RELAY IS DE-ENERGIZED. SHORT PINS 2 AND 3 FOR A CLOSED CIRCUIT WHEN THE RELAY IS ENERGIZED.

#### Figure 2. Jumper Option Location Diagram

## (J2) Zone Inputs Activate on High or Low

**NOTE:** See Figure 2 when setting jumpers.

If using zone input connections, set the zone sense select jumper so that zone 1 and 2 inputs are activated either with a ground or with a positive voltage, whichever is required.

If the trigger level is set for positive voltage, +4.5 to +14.2 volts must be applied to zones 1 and 2 to trigger an alarm. If the zone is connected to a normally high voltage trigger (i.e., goes low on alarm), invert this zone when programming (Questions 13 and 14).

If ground is selected zones 1 and 2 are internally pulled up to 5 volts through a 10k-ohm resistor. This voltage should normally be pulled down (closed contact to ground) and released for alarm (opening the contact). If a normally open contact is being used, invert this zone when programming (Questions 13 and 14).

## (J3) Fault Output Select (Zone Mode Only)

The radio fault output relay may be programmed for either Fail-Safe mode (relay always energized) or Low Current mode (relay normally de-energized) by selecting Yes or No to programming Question 27: FLT REL ON (Y/N). In addition, the relay can be set for either N.O. or N.C. operation (in either Fail-Safe or Low Current modes) using the fault relay sense jumper. When Fail-Safe mode is selected, the relay will change states (and trigger a dialer, if connected) in the event of power loss.

**NOTE:** Fail-Safe mode increases the standby current by about 10mA, which results in lower battery backup time (about 15%) in the event of power loss.

Set J1 to short pins 1-2 or short pins 2-3 as follows:

| Programming Question 27 | Fault Relay Sense Jumper Setting (relay N.O. or N.C.) |                  |  |
|-------------------------|-------------------------------------------------------|------------------|--|
| FLT REL ON (Y/N)        | Short Pins 1 -2                                       | Short Pins 2 - 3 |  |
| No                      | N.C.                                                  | N.O.             |  |
| Yes                     | N.O.                                                  | N.C.             |  |

Table 3. Fault Relay Sense Jumper Settings

Trigger voltage outputs: A current-limited source of approximately 12 volts DC is available at pin 3 of the terminal block, for external contacts, etc., that require a pullup voltage.

**NOTE:** Use color-coded wires for the power connections; it is recommended that the positive connection be red and the negative connection be black.

### Wiring at the Control Panel

- 1. Connect ground wire to the auxiliary power ground on the control panel.
- 2. Run the alarm wires to the transmitter location.

### Wiring for ECP Communication with a Control Panel

Only certain control panels support ECP data communication. Check the Installation and Setup Guide of your control panel to see if Long Range Radio is supported.

ECP data connections are the Data In and Data Out terminals that the keypads and other peripheral devices (RF Receiver, VIP module, etc.) use for communication with the control panel. To wire the radio for ECP communication, do the following:

- 1. Connect TB1-4 (Ground) of the 7720PLUS to the ground of the control panel.
- 2. Connect TB1-5 (ECP IN) of the 7720PLUS to "data out to consoles" connection on the control panel.
- 3. Connect TB1-6 (ECP OUT) of the 7720PLUS to "data in from consoles" connection on the control panel.

CONTROL PANEL

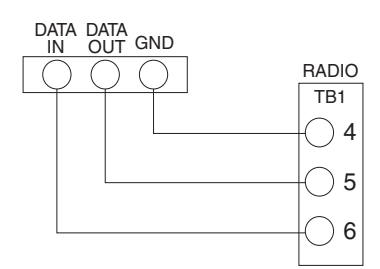

Figure 3. ECP Communications Wiring Diagram

## **Recommended Wiring at the 7720PLUS**

The alarm and power wires can be brought into the transmitter through the base, or through the cover. If they are to be brought through the cover cut out the optional wire entry port. Connect the AC power wires from the transformer to TB 1-1 and TB 1-2, respectively. Install the battery into the battery holder, but do not plug in the battery cable yet.

**Table 4. Maximum Wire Run Lengths** 

|       | 0        |
|-------|----------|
| Gauge | Distance |
| 18    | 300 feet |
| 20    | 200 feet |
| 22    | 125 feet |

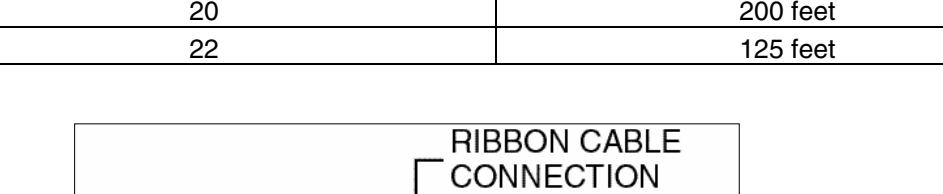

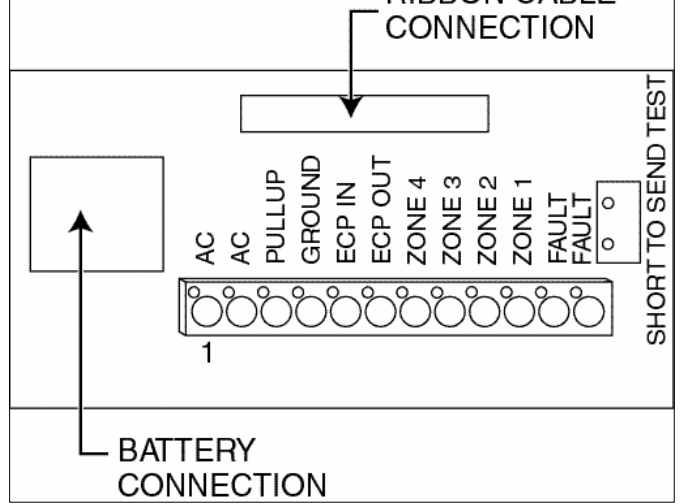

Figure 4. 7720PLUS Wiring Connection Terminals

## Mounting

Determine the best antenna location for strong radio communication with the Master Station network using the 7715DF Microfast Installation Tool. Mount the 7720PLUS to a horizontal or vertical surface, depending on the antenna used. Be sure to allow access to the programming port when mounting. The 7720PLUS is intended to be mounted to a horizontal surface, preferably on a ceiling, or in an attic location on top of a joist when using the supplied wire antenna. If using the 7720ANT antenna kit, the 7720PLUS can be mounted to a vertical surface such as a wall or beam.

## **Powering Up**

After all wiring is complete and the unit is mounted, plug the battery cable of the 7720PLUS into the connector next to the terminal block, then apply AC power to the radio. The radio will rapidly blink each LED consecutively for a total time of about 2.5 seconds. During this time, the user can configure the radio to operate in zone mode (four zone inputs) or in ECP mode, where alarm input is received from the control panel via the ECP interface. Refer to the "Selecting a Mode" paragraph in *Section 3*.

## **Programming the 7720PLUS**

## In This Section

- Using the 7720P Programming Tool
- Selecting a Mode
- 🔷 Zone Mode Programming
- Password Protection
- Exiting Program Mode, Setting Defaults and Assigning Passwords
- ECP Mode Programming

## Using a 7720P Programming Tool

The 7720P Programming Tool is powered by the 7720PLUS, and connects to the telephone connector on the 7720PLUS PC Board.

**NOTE:** The 7720P Programming Tool is not functional when the radio is running in ECP mode; it is functional only during power-up of an ECP radio.

**IMPORTANT NOTE:** Some older 7720P Programming Tools (shipped prior to mid-1998) will not function if the line voltage is too low. These can be modified using instructions supplied on request, or they may be returned to ADEMCO for factory modification. All 7720P Programming Tools currently shipping work without difficulty.

Each key of the 7720P Programming Tool has two possible functions; a normal function and a SHIFT function. To perform a normal key function, simply press the desired key. To perform a SHIFT key function, press the SHIFT key (the green SHIFT LED will light), then press the desired function key. Refer to Table 5 for the key functions.

| Table 5. | 7720P | Programming | Tool Norma | l and Shift | Key (shift | LED lit) | Functions |
|----------|-------|-------------|------------|-------------|------------|----------|-----------|
|----------|-------|-------------|------------|-------------|------------|----------|-----------|

| KEY                   | NORMAL KEY FUNCTION                                                           | SHIFT KEY FUNCTION                                                             |
|-----------------------|-------------------------------------------------------------------------------|--------------------------------------------------------------------------------|
| BS/ESC                | [BS]: Press to delete entry                                                   | [ESC]: Press to quit program mode; also can<br>reset EEPROM defaults*          |
| $\downarrow/\uparrow$ | $[\downarrow]$ : Scroll down programming                                      | [↑]: Scroll up programming                                                     |
| N/Y                   | [N]: Press for "NO" answer                                                    | [Y]: Press SHIFT-Y for "YES" answer                                            |
| SHIFT                 | Press before pressing a SHIFT key fu<br>once a key is pressed. Press again fo | unction. Will light SHIFT LED. LED goes out<br>or each SHIFT function desired. |
| 1/A                   | [1]: For entering the number 1                                                | [A]: For entering letter A                                                     |
| 2/B                   | [2]: For entering the number 2                                                | [B]: For entering letter B                                                     |
| 3/C                   | [3]: For entering the number 3                                                | [C]: For entering letter C                                                     |
| 4/D                   | [4]: For entering the number 4                                                | [D]: For entering letter D                                                     |
| 5/E                   | [5]: For entering the number 5                                                | [E]: For entering letter E                                                     |
| 6/F                   | [6]: For entering the number 6                                                | [F]: For entering letter F                                                     |
| 7/S                   | [7]: For entering the number 7                                                | [S]: For entering letter S                                                     |
| 8/T                   | [8]: For entering the number 8                                                | [T]: For entering letter T                                                     |
| 9/X                   | [9]: For entering the number 9                                                | [X]: For entering letter X                                                     |
| SPACE                 | [SPACE]: For scrolling option list                                            | No SHIFT function                                                              |
| 0                     | [0]: For entering the number 0                                                | No SHIFT function                                                              |
| #/ENTER               | [#/ENTER]: Press to accept entries                                            | No SHIFT function                                                              |

\* Active only when the "REVIEW?" prompt is displayed.

## Selecting a Mode

After connecting the 7720P cable, power up the 7720PLUS (plug in a fully charged battery in the battery connector and apply power to the control panel). If the radio has already entered normal operation in Zone Mode, pressing X (<SHIFT><9>) will reset the 7720PLUS to its initial power up phase. If the radio has entered normal operation in ECP Mode, it must be powered down completely before re-applying power (no other reset method is available).Using the 7720P Programming Tool, enter the configuration set-up by pressing the <ENTER> key while the LEDs blink rapidly in sequence. This causes the radio to display the following prompt on the 7720P display:

ECP Radio[Y/N]

The radio will wait 10 seconds for a response. If the radio receives *no* response or something *other* than a "Y" or an "N" (followed by the <ENTER> key), the radio will use the configuration stored in EEPROM. The default configuration is Zone mode.

**NOTE:** If the configuration has changed, the EEPROM must be reprogrammed.

If the new configuration is ECP mode, the display on the 7720P will go blank. Press the <ENTER> key again to get into programming mode, if desired (refer to the "ECP Mode Programming" paragraph in this *section*). Please note that the ECP 7720PLUS sign-on message (described in the "ECP Programming" paragraph) is displayed for 1 second before the first programming prompt is displayed.

Some control panels support the programming of the 7720PLUS radio as part of the device programming session (e.g, VISTA-128 Family). Refer to the Installation Instructions of the Control Panel to see if it supports this feature.

If the new configuration is zone mode, the display on the 7720P will show the 7720PLUS sign-on. Press the <ENTER> key again to get into programming mode, if desired (see below).

If the 7720PLUS has not been programmed, regardless of configuration, the LEDs will blink in unison indefinitely.

### Zone Mode Programming

*After* the LEDs blink rapidly in sequence (and the mode selection is Zone Mode), the following is displayed:

| 7720PLUS x.xx    |  |
|------------------|--|
| (C) Pittway 2000 |  |

**x.xx** = current software revision level

While the LEDs are blinking consecutively (the initial power up period), enter programming mode by pressing <ENTER> on the 7720P. Pressing X (<SHIFT><9>) will reset the 7720PLUS to its initial power up phase if it has already entered normal run-time mode.

Programming is accomplished by answering displayed questions. Most questions require only a [Y]es or [N]o response, while others require a numerical response (ID numbers, etc.). Press ENTER to accept each response and proceed to the next question. A "?" indicates an invalid entry. The current value is displayed on the second line in parenthesis (). To accept the current entry, simply press the ENTER key. Use the UP/DOWN arrow keys to scroll through the programming questions without changing any values.

When it powers up, the 7720PLUS reads its EEPROM to determine its pre-programmed parameters. A CRC of the EEPROM locations is also read. If the computed CRC does not match the one read from EEPROM or if the programming parameters are invalid, the 7720P LCD displays "NO PROG" and the three LEDs will blink in unison. While the three LEDs blink in unison, press ENTER to begin programming.

## **Password Protection**

Programming options can be password protected.

**NOTE:** If using a terminal to program passwords, use only those characters available on the 7720P Programming Tool. This allows later access using a 7720P Programming Tool (A, B, C, D, E, F, S, T, X (use upper case only!)).

Once a password is assigned, the following prompt appears upon entering programming mode:

| ENTER | PASSWORD: |
|-------|-----------|
|       |           |

Refer to the "Exiting Program Mode, Setting Defaults and Assigning Passwords" paragraph in this *section* for assigning and changing passwords.

#### **Subscriber Information**

| Question 1.      | ID #                    | Enter the 4-digit customer account number, 0001-9999.                      |
|------------------|-------------------------|----------------------------------------------------------------------------|
| Question 2.      | Odd (Y/N)               | Enter Y for Odd system flag (bit value 1)                                  |
|                  |                         | Enter N for Even system flag (bit value 0)                                 |
| Question 3.      | 15 MIN SUPV (Y/N)       | Status reporting is always enabled. Enter the desired interval as follows: |
|                  |                         | Enter Y = Short form: every 15 minutes (6-hour window                      |
|                  |                         | for COM FAIL report)                                                       |
|                  |                         | Enter N = Short form: every hour (standard 24 hour reporting for COM-FAIL) |
| AlarmNet Syster  | n Users (Private system | n users skip to Question 6)                                                |
| Question 4.      | AlarmNet (Y/N)          | Enter Y if an AlarmNet installation.                                       |
|                  |                         | Enter N for Private System users (skip to Question 6).                     |
| Question 5.      | CS ID                   | Enter the primary central station's system ID number, 1-7F.                |
|                  |                         | <b>NOTE:</b> Not applicable for Private System users.                      |
| Private System l | Jsers (AlarmNet users s | skip to Question 8)                                                        |
| Question 6.      | Routing Code            | Enter the Private System routing code, 0-7.                                |
|                  |                         | <b>NOTE:</b> Not applicable for AlarmNet users.                            |
| Question 7.      | Private Chnl#           | Enter the Private System channel number, 1-F.                              |

**NOTE:** Not applicable for AlarmNet users.

| Question 8. | Channel# |
|-------------|----------|
|             |          |

Enter the AlarmNet channel number, 1-14. The channel MUST be programmed correctly. If the correct channel number is not known, refer to Table 6 or call the AlarmNet Technical Assistance Center at 1-800-222-

6525.

| City # | City Name     | Channel | Odd/Even | City # | City Name   | Channel | Odd/Even |
|--------|---------------|---------|----------|--------|-------------|---------|----------|
| 01     | New York      | 10      | E        | 11     | Atlanta     | 10      | E        |
| 02     | Philadelphia  | 10      | 0        | 12     | Minneapolis | 10      | E        |
| 03     | Washington    | 10      | E        | 13     | Detroit     | 10      | E        |
| 04     | Miami         | 10      | E        | 14     | St. Louis   | 10      | E        |
| 05     | Chicago       | 10      | 0        | 17     | Boston      | 10      | 0        |
| 06     | Houston       | 02      | 0        | 18     | Phoenix     | 10      | E        |
| 07     | Dallas        | 10      | E        | 26     | Maine       | 10      | E        |
| 08     | San Francisco | 10      | 0        | 32     | Memphis     | 10      | 0        |
| 09     | Los Angeles   | 02      | E        | 33     | Nashville   | 14      | 0        |
| 10     | Tampa         | 02      | 0        | 34     | Las Vegas   | 03      | E        |

### Table 6. AlarmNet City Channels

#### Pulse/Delay Zone Selection

By configuring a zone as a pulsed zone, it is possible to use the output of a panel bell/siren driver to activate the radio directly when the signal from this driver is a pulsed output for fire and a continuous output for Burglary. To implement a Fire/Burglary detection at the radio, connect the driver output directly to two zones on the 7720PLUS. Program the Fire zone as a pulsed zone and the Burglary Zone as a delayed Zone (this is to prevent this zone from reporting an alarm when the pulsed signals are detected). The number of pulses and the length of delay will be dependent on the particular control panel or siren driver being used and is therefore a programmable feature.

**NOTE:** Zones programmed for pulse cannot be designated as open/close or Telco zones; an invalid entry message will occur, since the pulse zone takes priority over open/close and Telco programmed zones.

The control panel total delay shall not exceed 14 seconds in UL Listed applications if "yes"; 0.30 seconds if "no".

| Question 9a.  | Pulse Z1 (Y/N) | Press Y if zone 1 is<br>appear.              | connected to a pulsed bell output. Question 9c will                                                                                                    |
|---------------|----------------|----------------------------------------------|----------------------------------------------------------------------------------------------------|
|               | Question 9b.   | If N is pressed, the<br>Z1 Delay<br>(00-127) | e following appears.<br>Enter the reporting delay from 1-127 seconds for<br>zone 1.                                                                                                    |
|               | Question 9c.   | Pulse Cnt? (Y/N)<br>(03 - 254)               | Enter 00 for no reporting delay.<br>If Pulsed Zone is answered Y, the next question will<br>be Pulse Cnt? Input the number of pulses required<br>to place the zone in alarm. Default is (03). |
| Question 10a. | Pulse Z2 (Y/N) | Press Y if zone 2 is appear.                 | connected to a pulsed bell output. Question 10c will                                                                                                    |
|               | Question 10b.  | If N is pressed, th<br>Z2 Delay<br>(00-127)  | e following appears.<br>Enter the reporting delay from 1-127 seconds for<br>zone 2.                                                                                                    |
|               |                |                                              | Enter 00 for no reporting delay.                                                                                                    |

U

|               | Question 10c.  | Pulse Cnt? (Y/N)<br>(03 - 254) | If Pulsed Zone is answered Y, the next question will<br>be Pulse Cnt? Input the number of pulses required<br>to place the zone in alarm. Default is (03). |
|---------------|----------------|--------------------------------|----------------------------------------------------------------------------------------------------|
| Question 11a. | Pulse Z3 (Y/N) | Press Y if zone 3 is appear.   | s connected to a pulsed bell output. Question 11c will                                                                                                    |
|               |                | If N is pressed, the           | e following appears.                                                                                                    |
|               | Question 11b.  | Z3 Delay<br>(00-127)           | Enter the reporting delay from 1-127 seconds for zone 3.                                                                                                  |
|               |                |                                | Enter 00 for no reporting delay.                                                                                                    |
|               | Question 11c.  | Pulse Cnt? (Y/N)<br>(03 - 254) | If Pulsed Zone is answered Y, the next question will<br>be Pulse Cnt? Input the number of pulses required<br>to place the zone in alarm. Default is (03). |
| Question 12a. | Pulse Z4 (Y/N) | Press Y if zone 4 is appear.   | s connected to a pulsed bell output. Question 12c will                                                                                                    |
|               |                | If N is pressed, the           | e following appears.                                                                                                    |
|               | Question 12b.  | Z4 Delay<br>(00-127)           | Enter the reporting delay from 1-127 seconds for zone 4.                                                                                                  |
|               |                |                                | Enter 00 for no reporting delay.                                                                                                    |
|               | Question 12c.  | Pulse Cnt? (Y/N)<br>(03 - 254) | If Pulsed Zone is answered Y, the next question will<br>be Pulse Cnt? Input the number of pulses required<br>to place the zone in alarm. Default is (03). |

## Inverted Zone Selection

**NOTE:** Zones 1-4 and the test zone can be programmed for inverted input signals.

| Question 13. | Invert Z1 (Y/N) | Press Y to invert the input signal for zone 1. |
|--------------|-----------------|------------------------------------------------|
|              |                 | Press N for normal input signal.               |
| Question 14. | Invert Z2 (Y/N) | Press Y to invert the input signal for zone 2. |
|              |                 | Press N for normal input signal.               |
| Question 15. | Invert Z3 (Y/N) | Press Y to invert the input signal for zone 3. |
|              |                 | Press N for normal input signal.               |
| Question 16. | Invert Z4 (Y/N) | Press Y to invert the input signal for zone 4. |
|              |                 | Press N for normal input signal.               |

#### **Restoral Reporting Zone Selection**

Restoral reporting can be enabled, disabled or delayed. The delay option delays Restoral reporting for about 1.5 minutes after the actual restore condition, which helps ensure that alarm messages reach the central station before the restore message.

**NOTE:** If restores are enabled for a delayed zone, the restore condition must exist for at least 2.5 seconds (this is intended to prevent swinger conditions).

If any of the zones have been programmed for pulse operation, then, following the Restoral question, the 7720P displays "REST ON CHG (Y/N)". This feature is used for zones connected to the bell output of a control panel, and when enabled (Y) will report the zone restoral when the pulse train stops and a steady state level, either high or low, is left on the zone input or when the steady state level starts pulsing. If this feature is not enabled (N), the zone will only restore on a steady state low logic level.

| Question 17. | Rest. Z1 (Y/N/D) | Press Y to enable res  | storal reporting for zone 1.                                                                                                    |
|--------------|------------------|------------------------|----------------------------------------------------------------------------------------------------|
|              |                  | Press N to disable re  | estoral reporting.                                                                                                    |
|              |                  | Press D for delayed    | reporting.                                                                                                    |
|              | Question 17a.    | Rest. On CHG<br>(Y/N)  | Press Y if restore is to be sent when the type of<br>signal changes, i.e., when pulsing state changes<br>to a steady state level (high or low) or when a<br>steady state changes to a pulsing state. Restore<br>normally occurs when the opposite steady state<br>occurs, e.g., when a steady state high goes low. |
| Question 18. | Rest. Z2 (Y/N/D) | Press Y to enable res  | storal reporting for zone 2.                                                                                                    |
|              | LI               | Press N to disable re  | estoral reporting.                                                                                                    |
|              |                  | Press D for delayed a  | reporting.                                                                                                    |
|              | Question 18a.    | Rest. On CHG<br>(Y/N)  | Press Y if restore is to be sent when the type of signal changes, i.e., when pulsing state changes to a steady state level (high or low) or when a                                                                                                    |
|              |                  |                        | steady state changes to a pulsing state. Restore<br>normally occurs when the opposite steady state<br>occurs, e.g., when a steady state high goes low.                                                                                                    |
| Question 19. | Rest. Z3 (Y/N/D) | Press Y to enable res  | storal reporting for zone 3.                                                                                                    |
|              |                  | Press N to disable re  | estoral reporting.                                                                                                    |
|              |                  | Press D for delayed 1  | reporting.                                                                                                    |
|              | Question 19a.    | Rest. On CHG<br>(Y/N)  | Press Y if restore is to be sent when the type of<br>signal changes, i.e., when pulsing state changes<br>to a steady state level (high or low) or when a<br>steady state changes to a pulsing state. Restore<br>normally occurs when the opposite steady state<br>occurs, e.g., when a steady state high goes low. |
| Question 20  | Rest. Z4 (Y/N/D) | Pross V to onable rec  | storal reporting for zone 4                                                                                                    |
| question 20. |                  | Drogg N to digable res | storal reporting                                                                                                    |
|              |                  | Press N to disable le  | storar reporting.                                                                                                    |
|              | Question 20a.    | Rest. On CHG<br>(Y/N)  | Press Y if restore is to be sent when the type of<br>signal changes, i.e., when pulsing state changes<br>to a steady state level (high or low) or when a<br>steady state changes to a pulsing state. Restore<br>normally occurs when the opposite steady state<br>occurs, e.g., when a steady state high goes low. |

## Open/Close, Telco and Tamper Zone Selection

| Question 21. | O/C Zone                 | Enter the open/close reporting zone number, 1-4. A [0] entry disables open/close reporting. If the zone selected was programmed to be a pulse zone, (see Questions 9-12), this zone number selection is invalid and is tagged as an error.                                                                                                    |
|--------------|--------------------------|----------------------------------------------------------------------------------------------------|
| Question 22. | Telco Chan               | Enter the physical Telco line fault zone, 1-4. A [0] entry disables<br>Telco detection. If this zone is the same as the open/close zone,<br>this selection is automatically set to "0" and Telco detection is<br>disabled. If the zone selected was programmed to a pulse zone<br>(see Questions 9-12) this zone number selection is invalid and<br>tagged as an error. |
| Question 23. | Tamper zone              | Enter tamper zone, 5-8. A [0] entry disables tamper detection. If tamper is enabled, delayed restores is automatically generated.                                                                                                    |
| Question 24. | HS Ant. Tst (Y/N)        | Press Y for 135-second interval antenna test.                                                                                                    |
|              |                          | Press N if no antenna test is desired.                                                                                                    |
| Question 25. | AC Loss RPT (Y/N)        | If AC LOSS RPT is answered yes (Y), the radio reports the loss of AC voltage within a 10 to 40 minute window, from its detection. If this feature is disabled (N), this message is suppressed.                                                                                                    |
|              |                          | <b>NOTE:</b> In either case, low battery messages are sent as detected.                                                                                                    |
| Question 26. | FLT REL ON (Y/N)         | Press Y if fail-safe mode is desired. In this mode, the fault relay is<br>normally energized and will de-energize in the event of a radio<br>fault.                                                                                                    |
|              |                          | <b>NOTE:</b> Fail-Safe mode draws slightly more standby current. Refer to the "Setting The Jumper Options" paragraph in <i>Section 2</i> for setting the relay output.                                                                                                    |
| Question 27. | Flt Latched(Y/N)         | Press Y if radio fault line is to be latched high upon detection of transmission error.                                                                                                    |
|              |                          | Press N if a momentary closure upon detection of transmission error is desired.                                                                                                    |
| Redunda      | nt Central Station Rep   | orting                                                                                                    |
| Question 28. | 2 <sup>nd</sup> CS (Y/N) | Press Y if redundant reporting to a second central station is desired.                                                                                                    |
|              |                          | Press N if not desired (skip to end).                                                                                                    |
| Question 29. | 2CS Z1 (Y/N)             | Press Y to enable reporting to second central station for zone 1.                                                                                                    |
|              |                          | Press N to disable reporting.                                                                                                    |
| Question 30. | 2CS Z2 (Y/N)             | Press Y to enable reporting to second central station for zone 2.                                                                                                    |
|              |                          | Press N to disable reporting.                                                                                                    |
| Question 31. | 2CS Z3 (Y/N)             | Press Y to enable reporting to second central station for zone 3.                                                                                                    |
|              |                          | Press N to disable reporting.                                                                                                    |

| Question 32. | 2CS Z4 (Y/N)          | Press Y to enable reporting to second central station for zone 4.                                                                                       |
|--------------|-----------------------|----------------------------------------------------------------------------------------------------|
| Question 33. | 2CS Test (Y/N)        | Press N to disable reporting.<br>Press Y to enable test reporting to second central station.                                                            |
| Question 34. | 2CS Tamp (Y/N)        | Press N to disable reporting.<br>Press Y to enable tamper reporting to second central station.                                                          |
| Question 35. | 2CS Sys Rpt (Y/N)     | Press N to disable reporting.<br>Press Y to enable reporting of system report to second central station.                                                |
| Question 36. | 2 <sup>nd</sup> ID #  | Press N to disable reporting.<br>Enter the 4-digit customer account number for the second central station, 0001-9999.                                   |
| Question 37. | 2 <sup>nd</sup> CS ID | Enter the second central station's system ID number, 01-7F. This ID number must be different from the one programmed in question 5 (the Primary CS ID). |

## Exiting Program Mode, Setting Defaults and Assigning Passwords

When the last question is answered, all entries are validated by the system. If no errors are found, the following is displayed:

REVIEW?

Press Y to review the programming options (to ensure that the correct responses have been made). The programming questions will be displayed again, starting with Question 1. Use the UP/DOWN arrow keys to scroll through the program fields without changing any of the values. If a value requires change, simply type in the correct value. When the last field is displayed, the REVIEW? question again appears.

If errors are found during the validation routine (values are out of range or there is a conflict of parameters), the REVIEW? question is replaced by the following:

| ERRORS FOUND | 1 |
|--------------|---|
| HIT ANY KEY  | t |

Upon hitting any key, the first invalid entry is displayed. Correct the entry then press ENTER to display the next invalid entry. When the last invalid entry is corrected, the system again performs a validation routine. If no errors are found, the REVIEW? question is displayed.

To display all program entries (not only invalid entries) press the up arrow key. The previous question appears. Use the down arrow key to display subsequent programming entries.

### Setting Factory Defaults

The programming options can be globally reset to their factory default values by pressing ESC at the REVIEW? prompt. A confirmation prompt will appear.

- Press Y to reset, or
- Press N to return to the REVIEW? prompt

If Y is pressed, all programmed values will be reset to their original factory settings.

To exit program mode and assign passwords, press N in response to the REVIEW? question. If no password has been assigned, the following appears:

| ENTER PASSWORD?<br>[Y/N] | Passwords can be used to split the programming questions into two menus. See PASSWORD PROTECTION paragraph earlier in this section. |  |
|--------------------------|----------------------------------------------------------------------------------------------------|--|
|                          | Press Y if a password is desired. The following prompts appear.                                                                     |  |
|                          | Press N if no passwords are desired.                                                                                                |  |
| ENTER PASSWORD:          | Enter the desired password (up to 4 characters max).                                                                                |  |
| Verify Password          | Re-enter the password for confirmation.                                                                                             |  |
|                          |                                                                                                    |  |

**NOTE:** If using a terminal to program passwords, use only those characters available on the 7720P, to allow later access using a 7720P (A, B, C, D, E, F, S, T, X (use upper case only!))

If a password has already been assigned for the current programming menu, the ENTER PASSWORD? prompt is replaced by the following:

| CHG PASSWORD? | Press Y or N. depending on whether you want to change the            |
|---------------|----------------------------------------------------------------------|
| [Y/N]         | password for the <b>current</b> programming menu. If [Y]es, you will |
|               | be prompted to enter the new password twice (as confirmation).       |
|               | To clear an existing password, answer "Y" to the "change             |
|               | password" prompt, but press only the ENTER key when                  |
|               | prompted for the new password and its confirmation.                  |

When the password question(s) have been answered, the system exits program mode and returns to normal mode. The Programming Tool can then be disconnected, or can be used to trigger test messages. Refer to *Section 5: Testing the 7720PLUS*.

**NOTE:** Older programming tools (shipped prior to mid-1998 and not modified) cannot be used to send a test message; they will cause a reset condition. Use the test message posts on the radio to send a test message without using the 7720P.

## **ECP Mode Programming**

Control panels of the VISTA-128 FAMILY can be used to program the 7720PLUS. Refer to the control panel's installation and setup guide for details.

If ECP mode has been selected and the control panel being used does not support programming mode (e.g. VIA-30+, VISTA-10, VISTA-20, etc.), the 7720P can be used to program the radio. To enter programming mode, the <ENTER> key of the 7720P must be pressed during the sequential blinking of the LEDs, which occurs *after* the LEDs blink rapidly in sequence. If the radio has already entered normal operation mode, it must be powered down completely and then re-powered. After pressing the <ENTER> key of the 7720P during the sequential blinking phase, the following sign-on message is displayed for 1 second:

7720PLS ECP x.xx(C) Pittway 2000x.xx = current software revision level

All displayed questions *must* be answered. The subsequent question will *not* be displayed until the current question is answered. Unlike the case of the Zone mode, pressing <ESC>

will not bring the list of programming questions to the end; if any question has been left unanswered.

| Question 1.  | Device Addr           | Enter the Device Address of the radio. For VIA-30+, VISTA-<br>10 and VISTA-20 families, this must be 3. For other control<br>panels, see the control panel's installation and setup guide.                                   |
|--------------|-----------------------|----------------------------------------------------------------------------------------------------|
| Question 2.  | ID#                   | Enter the 4-digit customer account number, 0001-9999.                                                                                                    |
|              |                       | This account number will appear in the messages generated<br>by the radio. Messages generated by the control panel will<br>contain the subscriber ID number programmed in the control<br>panel.                              |
| Question 3.  | Odd (Y/N)             | Press Y for Odd flag (bit value 1).                                                                                                    |
|              |                       | Press N for even system flag (bit value 0).                                                                                                    |
| Question 4.  | 15 MIN SUPV (Y/N)     | Status reporting is always enabled. Enter the desired interval as follows:                                                                                                    |
|              |                       | Press Y for short form: every 15 minutes (6-hour window for COM-FAIL report)                                                                                                    |
|              |                       | Press N for short form: every hour (standard 24-hour reporting for COM-FAIL)                                                                                                    |
| Question 5.  | CS ID                 | Enter the primary central station's system ID number, 1-7F                                                                                                    |
| Question 6.  | Channel#              | Enter the AlarmNet channel number, 1-14. The channel<br>MUST be programmed correctly. If the correct channel<br>number is not known, refer to Table 6 or call the AlarmNet<br>Technical Assistance Center at 1-800-222-6525. |
| Question 7.  | HS Ant. Tst (Y/N)     | Press Y for 135-second interval antenna test.                                                                                                    |
|              |                       | Press N if no antenna test is desired.                                                                                                    |
| Question 8.  | AC Loss Rpt (Y/N)     | If AC LOSS RPT is answered yes (Y), the radio reports the loss of AC voltage within a 10 to 40 minute window from its detection. If this feature is disabled (N), this message is suppressed.                                |
|              |                       | <b>NOTE:</b> In either case, low battery messages are sent as detected.                                                                                                    |
| Question 9.  | USE RADIO # (Y/N)     | If Y is selected, the Radio ID number replaces the control panel Subscriber ID in panel-generated messages.                                                                                                    |
|              |                       | If N is selected, the radio send the control panel-generated messages with the control panel Subscriber ID number.                                                                                                    |
| Question 10. | 2 <sup>nd</sup> CS ID | This <i>must</i> be programmed with a value, even if it is the same<br>as the primary central station. The control panel has the<br>option to send a selected message to the second central<br>station.                      |
| Question 11. | REVIEW?               | Press Y to review the programming options and to ensure that<br>the correct responses have been made. Parameters can be<br>changed during review.                                                                            |

Press N to end programming session.

## Antenna Mounting

## In This Section

- Selecting a Location
- Antenna Mounting Options

- Powering Up
- Post Installation Checklist

### **Selecting a Location**

For Non UL Installations an antenna location which has reliable communications with at least one base station with an uplink signal strength reading of 3 or greater may be used.

**NOTE:** Place a check mark [4] in the "Single Site Supervision" box on the Subscriber Contract.

For UL Grade "A" or Grade "B" Installations find an antenna location which has reliable communication to at least two AlarmNet Base Stations with a minimum uplink signal strength reading of 3.

After determining the type of installation required (UL, Non UL) find an antenna location within the premises. Locations can be found by utilizing the test mode of the 7720PLUS (refer to *Section 5: Testing the 7720PLUS*), or the 7715DF FAST Tool.

#### ANTENNA MOUNTING NOTES:

- Optimum RF performance can usually be found at the highest point within a building, with the fewest number of walls between the radio and the outside of the premises.
- Avoid mounting the antenna near other electronic devices. The following table provides minimum distances. Highest RF energy is in the direct, horizontal line of the antenna. Therefore, vertical separation (moving electronic devices either higher or lower on wall) provides a higher level of isolation from the radio.

| EQUIPMENT            | DISTANCE       |
|----------------------|----------------|
| Short range receiver | 20 ft.         |
| PIR                  | 10 ft.         |
| Control panel        | 25 ft.         |
| FM radio or TV ant.  | 25 ft.         |
| other devices        | 10 ft. minimum |

### **Antenna Mounting Options**

#### **Outdoor Antenna Mounting**

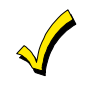

The 7720PLUS must always be mounted indoors.

If the only suitable antenna location found is outside of the protected building, mount the 7720PLUS close to this location on the inside of the building and connect an external (outdoor) antenna to the radio. Carefully follow all instructions included in these optional parts to insure integrity of the weather-proof seals on all outside connections. The following antenna kits can be utilized for remote or outdoor mounting.

| ANTENNA  | DESCRIPTION                    | NOTES           |
|----------|--------------------------------|-----------------|
| 7720 ANT | Adapter for the Remote Antenna |                 |
| 7625-3dB | 3dB Gain Antenna               | omnidirectional |
| 7825     | Outdoor Antenna with bracket   | omnidirectional |
| 7670F    | Remote Antenna bracket         |                 |
| 7674     | 6dB Gain Direct                | directional     |

Table 7. Antenna Kits for Remote and Outdoor Mounting

#### Indoor Antenna Mounting

If the location found allows indoor mounting of the antenna, then the antenna selected depends on the mounting surface of the 7720PLUS. If it is possible to mount the 7720PLUS on a ceiling or on an attic joist, you can use the included wire antenna, which provides excellent performance (refer to the "Standard Wire Antenna Mounting" paragraph in this *section*). If the only mounting surface available is a wall, you can use the 7825DP (refer to the "Wall Mounting" paragraph in this *section*).

#### Standard Wire Antenna Mounting (omnidirectional)

Standard wire antenna mounting is accomplished as follows:

- 1. Mount the 7720PLUS Synthesized Subscriber Radio on the ceiling or on an attic joist.
- 2. Replace the 7720PLUS cover.
- 3. Push the antenna into the antenna receptacle until it bottoms out and the antenna is vertical and straight.
- 4. Rotate the antenna until it snaps into the locked position.

IMPORTANT NOTE: Do not bend the antenna!

#### Wall Mounting Using the 7825DP

Wall mount the antenna using the 7825DP as follows:

**NOTE:** The strongest signal is perpendicular to the wall.

- 1. Mount the radio to a wall or other vertical surface with the 3 LEDs in the upper righthand corner.
- 2. Replace radio's cover.
- 3. Follow the Installation Instructions included with the 7825DP for mounting to the 7720PLUS Subscriber Radio.

### Wall Mounting with the 7625-3dB Gain and the 7720ANT Adapter.

- 1. Mount the 7720PLUS Subscriber Radio.
- 2. Replace the radio's cover.
- 3. Remove the plastic insert from the cover by rotating it 45 degrees counterclockwise.
- 4. Replace with the insert provided with the antenna kit.
- 5. Mount the 7720ANT vertically pointing either up or down, not to the side.
- 6. Mount the 7625-3DB Gain directly on to the 7720ANT.
- 7. Mount the plastic bracket (supplied) to the wall 3 inches from the top of the antenna.

#### **Remote Antenna Mounting**

- 1. Mount the 7720PLUS Subscriber Radio.
- 2. Replace the radio's cover.
- 3. Mount the 7720ANT directly on to the 7720PLUS radio.
- 4. Mount antenna outdoors in the location determined earlier in this section.
- 5. Mount the ADEMCO antenna cables.

NOTE: Use only ADEMCO Cables P/N 7626-5 (5 ft), 7626-12 (12 ft), 7626-25HC (25 ft) or 7626-50HC (50 ft).

**NOTE:** Do not attempt to make the antenna cables yourself, and **do not under any** condition try to splice them!

## **Powering Up**

After all wiring is complete and the unit is mounted, plug the battery cable of the 7720PLUS into the connector next to the terminal block. Apply power to the radio.

The LEDs will blink consecutively for a brief time to allow entry into programming mode. If the 7720PLUS has been programmed, the LEDs will begin to blink according to their functions. If the 7720PLUS has not been programmed, the LEDs will blink in unison indefinitely.

## **Post Installation Checklist**

The Post Installation Checklist is intended for installers who want to get the 7720PLUS up and running quickly.

To take full advantage of the many installation features of the 7720PLUS, we strongly suggest you take a few moments and read *Section 3: Programming the 7720PLUS*.

| PROCEDURE           | CHECK                                                                                                    |
|---------------------|----------------------------------------------------------------------------------------------------|
| Power-Up            | Always connect the battery first.                                                                                                    |
| Weather Proofing    | All outside antennas and cable connections must be<br>weatherproofed.                                                                                                    |
| Antenna Positioning | Make sure the 7625 antenna is vertically mounted. If installing the 7625 or 7674 antenna outside, use the 7670 Antenna Bracket and follow the installation instructions enclosed. |

Table 8. Post Installation Checklist

## Testing the 7720PLUS

### In This Section

- 🔷 Radio Transmission Test
- 🔷 System Test
- Status Display Interpretation for "S" Command
- ECP Status Codes
- Last Detected Fault "E" Command
- ECP Mode Contact ID Messages

#### **Radio Transmission Test**

The 7720PLUS is capable of sending a test message, which can be received by the central station to confirm the radio's communication link to the central station.

For AlarmNet users, the test message causes the master station network to send a "Field Triggered Diagnostic Message" to the Central Station. This message provides network information as well as signal strength and frequency characteristics of the transmitted messages. Refer to the AlarmNet User Guide for detailed information concerning these messages. The test message can be transmitted in any of three ways.

**NOTE:** Methods 2 and 3 are available in Zone Mode only. Check the control panel's Installation and Setup Guide to see if LRR Test Mode feature is supported.

1. The TEST INPUT of the 7720PLUS can be triggered by shorting the two pins of the test connector together using a screwdriver, dime, etc. This will initiate a 90-second cycle (total of 60 messages) of test message transmissions.

**NOTE:** Once this cycle has been initiated by a voltage trigger, it can be turned off, in Zone Mode only, by using the "T" command. Otherwise, the messages will not stop until the end of the cycle.

- 2. A 7720P Programming Tool can be used, if the radio is operating in Zone Mode. To begin the cycle of test message transmissions, press shift-8 ("T" command). This is a toggle function. To end the transmissions before the end of the cycle, enter the command again.
- 3. A computer terminal can be used, if connected to the programming connector of the 7720PLUS. To begin a cycle of test message transmissions, press "T." This is a toggle function. To end the transmissions before the end of the cycle, enter the command again.

### **System Test**

Trigger an alarm by any convenient means and observe the LED indicators on the radio. The yellow LED should be lit, followed by the green LED blinking every 1 to 3 seconds at first, then slowing during the 6-minute cycle. This indicates that an alarm message has been received at the radio (yellow), and the transmitter has been activated (green). The red LED should not light.

If the radio is configured for Zone Mode and the zone is programmed for restore, restore the circuit. The yellow LED should be lit, and the green LED should blink again, indicating transmission of the restore message. The central station receiver should display alarm/restore messages for each triggered alarm/restore performed.

If at any time the red LED lights, a radio fault has been detected. This could be caused by a faulty antenna connection, or might be caused by low internal battery voltage or a failure in the radio's power circuits (refer to Table 1: LED Indications *in Section 1*).

If the radio is in Zone Mode, the 7720PLUS can display diagnostic data ("S" command) related to the status of these conditions. Refer to the "Status Display Interpretation for "S" Command" paragraph in this *section*.

If the radio is in ECP Mode and is connected to one of ADEMCO's low-end control panels (VISTA-10SE, VISTA-20SE, VIA-30P), the status is displayed on the control panel's remote keypad in the lower right-hand corner. This display is in the form of a four-digit numeric output (usually preceded by "Long Rnge Fail"). Refer to the "ECP Status Codes" paragraph in this section. If the radio is connected to one of ADEMCO's high-end control panels (VISTA-128FB), the description of the fault is displayed in conjunction with a "CHECK 8xx" message where "xx" is the ECP address of the 7720PLUS.

Replace the cover (if it was removed) and perform a control panel system test.

## Status Display Interpretation for "S" Command

The status of the 7720PLUS can be viewed on either a 7720P Programming Tool or an appropriate terminal when either device is connected to the serial port of the 7720PLUS (available in Zone Mode only). The status display includes zone input status, test terminal status, tamper status, battery condition, charging voltage status and radio fault status, the 2-line display takes the following form:

| 1234 TeTmBaAcFlt |   |   |   |   |   |  |
|------------------|---|---|---|---|---|--|
| 5555             | 5 | 5 | + | + | 0 |  |

**1234** The numbers 1-4 represent the 4 zone inputs, and follow ADEMCO high-speed format codes:

| 1 | New Event   | 6 | Previously Reported Event |
|---|-------------|---|---------------------------|
| 2 | New Opening | @ | Telco New Event           |
| 3 | Restore     | Р | Telco Previously Reported |
| 4 | New Closing | р | Telco Restored            |
| 5 | Normal      | Х | Zone Not Enabled          |

- **Te** Test terminal input codes:
  - 1 Test message transmission in progress, triggered by either physical test point or "T" command.
  - 5 Normal (no test message in progress).
  - 6 Transmission of test message completed, but physical test point still triggered.
  - P Transmission of test message pending completion of higher priority message transmission.
- **Tm** Tamper status follows high-speed format codes above.
- **Ba** Represents battery condition:
  - + Battery voltage acceptable.
  - & Battery voltage below  $10.03V \pm 2\%$ .
  - V Battery voltage going low has not yet been detected low for four consecutive transmissions.
  - ^ Battery restoring but not yet reported as restored.

- Ac Represents charging voltage:
  - + AC voltage OK.
  - & AC voltage bad and reported.
  - V AC voltage bad, not reported (reporting window not expired).
  - ^ AC voltage restored, not reported as restored.
- Flt Represents Radio Faults.
  - 0 Normal.
  - 1 Internal radio fault. \*
  - 5 Radio Fault (Bad VSWR or low RF output (check antenna, connections and cable).
- **CRC** Ram/EEPROM corruption. Reset the radio and if necessary reprogram. If this fault recurs, return radio for service.

\* Code 1 requires factory service. Code 5 may require factory service if troubleshooting of power supply and antenna connections does not correct problem.

### **ECP Status Codes**

When the 7720PLUS radio is set up in ECP Mode, it sends the status of its battery, the incoming AC voltage, the tamper, and any RF failures to the control panel. When using one of ADEMCO's low-end control panels (VISTA-10SE, VISTA-20SE, VIA-30P), the status is displayed on the control panel's remote keypad in the form of a four-digit numeric usually preceded by the label "Long Rnge Fail". These codes will not clear from the remote keypad until a code-off sequence is entered and the fault condition has cleared. The status codes are broken out as follows:

| Code     | Explanation                                                                             |
|----------|-----------------------------------------------------------------------------------------|
| 0000     | Control panel lost communication with the 7720PLUS radio                                |
| 0400     | 7720PLUS Power On/Reset                                                                 |
| 3000     | 7720PLUS lost AC power input                                                            |
| 0880     | 7720PLUS tamper detected (cover removed from radio)                                     |
| 0060     | 7720PLUS Battery is Low                                                                 |
| NOTE: Th | e following codes will never be combined; each is mutually exclusive                    |
| 0001*    | 7720PLUS has internal radio fault and cannot transmit.                                  |
| 0005     | 7720PLUS Radio Fault (bad VSWR or low RF output). Check antenna, connections, and cable |
| 0006*    | 7720PLUS EEPROM and/or RAM is corrupt (internal CRC is bad)                             |
| 0007     | 7720PLUS had not been programmed                                                        |

| Table 9. | ECP | Status | Code | Explai | nations |
|----------|-----|--------|------|--------|---------|
|----------|-----|--------|------|--------|---------|

\* Codes 0001 and 0006 require factory service.

When using one of ADEMCO's high-end control panels (VISTA-128FB), the description of the fault is displayed in conjunction with a "CHECK 8xx" message where "xx" is the ECP address of the 7720PLUS.

## Last Detected Fault "E" Command

The last detected radio fault and the last reported radio fault can be viewed by pressing "E" on a 7720P Programming Tool or an appropriate terminal when either device is connected to the serial port of the 7720PLUS (available in Zone Mode ONLY).

The message is a 2-line display where the top line identifies the last fault that the 7720PLUS detected and the second line identifies the last fault that the 7720PLUS actually reported to the monitoring network. The last detected fault represents a fault that occurred on at least one transmission, but did not necessarily trip the fault relay. The **last reported fault** is a fault that was present for a number of transmissions (typically at least 4 consecutive transmissions) and which tripped the fault relay. The possible fault numbers are described in the "S" command paragraph above. If the detected fault does not match the reported fault value, and the transmission cycle has finished, it indicates that the fault was not present long enough for the radio to report the condition.

These values are stored in EEPROM and are retained even when the 7720PLUS is powered down. To erase the numbers from memory, press ESC (shift BS) as the next keystroke after pressing "E". The fault value is also erased automatically upon exiting program mode.

**NOTE:** Since the execution of this command requires access to the RJ11 connector, the antenna and cover must be removed. By doing so, the radio will detect an RF fault as well as a tamper. To prevent this fault from overwriting a previous fault, the radio does not write the last reported fault to EEPROM if a tamper is detected.

### **ECP Mode Contact ID Messages**

The following is a list of messages generated by the 7720PLUS when it is in ECP mode. These messages are in Contact ID format.

| Message Transmitted by<br>7720PLUS | Message Displayed<br>on 685 | Description of Alarm                                      |
|------------------------------------|-----------------------------|-----------------------------------------------------------|
| 333008xx*                          | R330 C8xx*                  | Restore of any RF faults reported to the control panel.   |
|                                    |                             | (Restore of System Peripheral Trouble).                   |
| 134208xx*                          | E342 C8xx*                  | ECP AC Loss                                               |
| 334208xx*                          | R342 C8xx*                  | ECP AC Restore                                            |
| 133808xx*                          | E338 C8xx*                  | ECP Low Battery                                           |
| 333808xx*                          | R338 C8xx*                  | ECP Low Battery Restore                                   |
| 133908xx*                          | E339 C8xx*                  | ECP Power On/Reset                                        |
| 134108xx*                          | E341 C8xx*                  | ECP Tamper                                                |
| 334108xx*                          | R341 C8xx*                  | ECP Tamper Restore                                        |
| 13550000                           | E355 C000                   | Radio Lost Communication with the<br>control panel        |
| 33550000                           | R355 C000                   | Radio Re-established communication with the control panel |

Table 10. ECP Mode Contact ID Messages

**NOTE:** "xx" is the Device Address programmed in the 7720PLUS radio. Refer to the "ECP Mode Programming" paragraph in *Section 3*.

## Troubleshooting

## In This Section

- Troubleshooting
- Maintenance Requirements

| Troubleshooting                         |                                                             |                                                                                                    |  |  |
|-----------------------------------------|-------------------------------------------------------------|----------------------------------------------------------------------------------------------------|--|--|
| Problem                                 | Probable Cause                                              | Solution                                                                                                    |  |  |
| No signals received                     | AC power not available and battery dead                     | Verify that wall outlet is live and voltage is between 102 and 138 VAC.                                              |  |  |
|                                         | Wall power pack defective                                   | Verify approximately 12 volts AC<br>across terminal block positions 1<br>and 2.<br>Replace power pack.               |  |  |
|                                         | Antenna Location                                            | Refer to <i>Section 4: Antenna Mounting</i> .                                                                        |  |  |
|                                         | Programming (Subscriber #,<br>Central Station ID #, or O/E) | Verify and correct programming entry.                                                                                |  |  |
|                                         | Radio Fault                                                 | If you have a 7720P Programming Tool refer to Table 1.                                                               |  |  |
|                                         |                                                             | If you don't have a 7720P refer to Table 2.                                                                          |  |  |
|                                         | Low Battery and AC not connected                            | Apply AC voltage to radio for<br>approximately 2 hours to charge<br>battery. If this fails, replace battery.         |  |  |
|                                         | Environment                                                 | If temperature is below -30°C or<br>above 60°C,radio may not perform<br>correctly. Mount radio in temperate<br>area. |  |  |
|                                         |                                                             | Relocate the 7720PLUS by using the Remote Antenna Kit.                                                               |  |  |
| Central station is not receiving alarms | No connection to ground                                     | Connect common ground from trigger output of control panel to TB1, Pin 4.                                            |  |  |
|                                         | Incorrect trigger input                                     | Verify type of input.                                                                                                |  |  |
|                                         |                                                             | Application of +4.5 to 12 volts (non-inverted).                                                                      |  |  |
|                                         |                                                             | Absence of +4.5 to 12 volts (inverted).                                                                              |  |  |
|                                         | Incorrect jumper settings.                                  | Refer to the "Setting the Jumper<br>Options" paragraph in <i>Section 2</i> .                                         |  |  |

## **Maintenance Requirements**

Regular maintenance and inspection (at least annually) by the installer and frequent testing by the user are vital to continuous satisfactory operation of any alarm system.

The installer should assume the responsibility of developing and offering a regular maintenance program to the user as well as acquainting the user with the proper operation and limitations of the alarm system and its component parts. Recommendations must be included for a specific program of frequent testing (at least weekly) to insure the system's proper operation at all times.

## **UL Requirements**

#### **Special Notes for UL Installations**

The 7720PLUS Synthesized Subscriber Radio can be used in systems Listed by Underwriter's Laboratories for Grade A and Grade B Central Station Mercantile Burglary. The following additional requirements must be observed for the installation of subscriber remote equipment in such systems:

- 1. Installation must be in accordance with the National Electrical Code, UL611 and UL681.
- 2. The 7720PLUS is intended to be connected to dry contact and voltage trigger outputs of a Listed compatible control panel.
- 3. The 7720PLUS must be programmed as follows:
  - This product is not listed for Fire Alarm Service. Therefore, zones should not be programmed as pulsed (programming Questions 9a, 10a, 11a, 12a).
  - Delayed reporting should be programmed as 00 (programming Questions 9b, 10b, 11b, 12b).
  - Restoral reporting must not be disabled (programming Questions 18 through 21).
  - The Telco channel must be enabled. Do not enter 0 (programming Question 23).
  - A tamper zone must be enabled (programming Question 24). The tamper switch shall be enabled and mapped to a 7720PLUS zone. (Tamper is automatically configured in ECP configured radios.)
  - The High Security Antenna Test option must be programmed as Yes (programming Question 25).
  - AC Loss Reporting must be programmed as Yes (programming Question 26).
  - The Fault Relay On option must be programmed as Yes (programming Question 27).
  - The Fault Relay Latched option must be programmed as Yes (programming Question 28).
- 4. FOR GRADE A CENTRAL STATION INSTALLATIONS: A UL Listed communicator must monitor the radio fault output (terminals 11 and 12) of the 7720PLUS. A 659EN Telco Line Monitor's output should be connected to an input zone of the 7720PLUS unit. The 659EN shall be inside the control enclosure. Premises openings and closings should be sent via the communicator. The fault relay (Question 27) shall be programmed as fail-safe (fault relay ON) and fault relay sense jumper shall be set in "2-3" position (normally closed). In addition, the installation must meet the requirements defined for GRADE B CENTRAL STATION INSTALLATIONS defined below.
- 5. **FOR GRADE B CENTRAL STATION INSTALLATIONS:** All wiring between the 7720PLUS and the Listed control panel must be enclosed in rigid conduit (outside walls) or flexible conduit (inside walls or above ceilings). The control panel shall be a Listed Grade A Local Burglar Alarm Unit/Police Connect Unit.
- 6. **FOR POLICE STATION CONNECTED INSTALLATIONS:** Same requirements as for GRADE A CENTRAL STATION INSTALLATIONS defined above, except that the control panel must be Listed for GRADE A POLICE CONNECT, and premises openings and closings do not need to be sent via the communicator.
- 7. All wiring not run in conduit shall be contained within the same room as the 7720PLUS.

## SECTION 8

# Specifications

## Specifications

| Dimensions:              | 8.5" x 9.5" x 1.7".                                                                                                    |
|--------------------------|----------------------------------------------------------------------------------------------------|
| Power:                   | 120 volt AC $\pm 15\%$ to wall power pack; wall power pack provides unregulated AC voltage of approximately 12 volts to radio. |
| Power required:          | 40 VA, peak, during rf transmission.                                                                                           |
| Battery:                 | ADEMCO 7720BT, 12VDC, 700 mAH (minimum)                                                                                        |
| Fuse:                    | Internal self-resetting solid state fuse, 2.5 A rating.                                                                        |
| Fault relay output:      | 30V, 1A                                                                                                    |
| Input triggering levels: | Zones 1 and 2: selectable 0 volts or 4.5 to 14.2 volts into 10k ohms                                                           |
|                          | Zones 3 and 4: 4.5 to 14.2 volts into 10k ohms                                                                                 |
| RF power output:         | 5 watts nominal                                                                                                    |
| Frequency band:          | 928.0125 MHz to 928.3375 MHz, 25 kHz channels                                                                                  |
| Frequency selection:     | Programmable at installation to any 1 of 14 available channels.                                                                |
| Frequency accuracy:      | ±2.5 PPM.                                                                                                    |
| Operating temp:          | $-30^{\circ}$ to $+60^{\circ}$ Celsius.                                                                                        |
| Storage temp:            | $-40^{\circ}$ to $+70^{\circ}$ Celsius.                                                                                        |
| Humidity:                | to 90% relative humidity, non-condensing                                                                                       |
| Altitude:                | to 10,000 ft. operating, to 40,000 storage.                                                                                    |
| Antenna:                 | Integral 5/8 wave whip.                                                                                                    |
|                          | Optional external Type N connector                                                                                             |

## FCC Statement

### **FCC Statement**

#### **"FEDERAL COMMUNICATIONS COMMISSION (FCC) STATEMENT"**

This equipment has been tested to FCC requirements and has been found acceptable for use. The FCC requires the following statement for your information:

This equipment generates and uses radio frequency energy and if not installed and used properly, that is, in strict accordance with the manufacturer's instructions, may cause interference to radio and television reception. It has been type tested and found to comply with the limits for a Class B computing device in accordance with the specifications in Part 15 of FCC Rules, which are designed to provide reasonable protection against such interference in a residential installation. However, there is no guarantee that interference will not occur in a particular installation. If this equipment does cause interference to radio or television reception, which can be determined by turning the equipment off and on, the user is encouraged to try to correct the interference by one or more of the following measures:

- If using an indoor antenna, have a quality outdoor antenna installed.
- Reorient the receiving antenna until interference is reduced or eliminated.
- Move the receiver away from the transmitter.
- Move the antenna leads away from any wire runs to the transmitter.
- Plug the transmitter into a different outlet so that it and the receiver are on different branch circuits.

If necessary, the user should consult the dealer or an experienced radio/television technician for additional suggestions.

The user or installer may find the following booklet prepared by the Federal Communications Commission helpful:

#### "Interference Handbook"

This booklet is available from the U.S. Government Printing Office, Washington, DC 20402. Stock No. 004-000-00450-7

The user shall not make any changes or modifications to the equipment unless authorized by the Installation and Setup Guide or User Guide. Unauthorized changes or modifications could void the user's authority to operate the equipment.

## Limitations of the System

#### Limitations of the System

While this 900 MHz Long Range Radio communications system is part of an advanced and sophisticated security system, it does not offer guaranteed protection against burglary or fire, nor does it guarantee communication of burglary or fire warning signals to a central station. Any alarm system, or any communications system, whether commercial or residential, is subject to compromise, or failure to warn, for a variety of reasons. Examples of some of these reasons are:

- Intruders may gain access through unprotected openings or have technical sophistication to bypass an alarm sensor, and then disconnect an alarm communicating radio transmitter.
- Signals sent by 900 MHz radio transmitters may be blocked by metal, mountains, hills, foliage and other natural and man-made obstructions before they are received by a master receiving station or sent to a central station. Even a path previously verified as acceptable may periodically change its characteristics.
- Long-range radio communication transmitters will not work without power. Radio transmitters require a battery to work properly in the absence of AC power. A weak or dead battery or improperly installed batteries may prevent these devices from functioning properly if AC power is disrupted for any reason.
- Radio communication systems are subject to external interference, natural or man-made, intentional or coincidental, that may keep a signal or group of signals from being successfully received by a master receiving station or a central station. In addition, one-way radio communication devices receive no acknowledgment from a master receiving station that their signals are being successfully received. Signals transmitted may clash with those transmitted from other systems. While statistical estimates predict successful operation, if the guidelines in the system manuals are followed, the operation of this system is still probabilistic in nature and may be subject to random signal failures.
- Radio communication devices may change their characteristics over time. Such parameters as frequency, modulation and power should be properly monitored periodically, with required adjustments made by qualified personnel.
- Qualified personnel must install radio communication devices. Improper installation or selection of a transmitter's location may cause intermittent or unreliable performance.

Any electronic or mechanical device can fail. The most common cause of an alarm system or a radio communications system not functioning properly when an intrusion or fire occurs is inadequate maintenance, maintenance that is intended to find such failures as soon as possible. This alarm and communication system should be tested weekly to be sure all sensors and transmitters are working properly.

Installing an alarm system may make one eligible for lower insurance rates, but an alarm system is not a substitute for adequate insurance. Homeowners, property owners, business owners and renters should continue to insure their property and lives.

## NOTES

## NOTES

#### LIMITED WARRANTY

Honeywell International Inc., acting through its Security & Custom Electronics business (seller) 165 Eileen Way, Syosset, New York 11791, warrants its product(s) to be in conformance with its own plans and specifications and to be free from defects in materials and workmanship under normal use and service for 24 months from the date stamp control on the product(s) or, for product(s) not having a date stamp, for 12 months from date of original purchase unless the installation instructions or catalog sets forth a shorter period, in which case the shorter period shall apply. Seller's obligation shall be limited to repairing or replacing, at its option, free of charge for materials or labor, any product(s) which is proved not in compliance with Seller's specifications or proves defective in materials or workmanship under normal use and service. Seller shall have no obligation under this Limited Warranty or otherwise if the product(s) is altered or improperly repaired or serviced by anyone other than Honeywell factory service. For warranty service, return product(s) transportation prepaid, to Honeywell Factory Service, 165 Eileen Way, Syosset, New York 11791.

THERE ARE NO WARRANTIES, EXPRESS OR IMPLIED, OF MERCHANTABILITY, OR FITNESS FOR A PARTICULAR PURPOSE OR OTHERWISE, WHICH EXTEND BEYOND THE DESCRIPTION ON THE FACE HEREOF. IN NO CASE SHALL SELLER BE LIABLE TO ANYONE FOR ANY CONSEQUENTIAL OR INCIDENTAL DAMAGES FOR BREACH OF THIS OR ANY OTHER WARRANTY, EXPRESS OR IMPLIED, OR UPON ANY OTHER BASIS OF LIABILITY WHATSOEVER, EVEN IF THE LOSS OR DAMAGE IS CAUSED BY THE SELLER'S OWN NEGLIGENCE OR FAULT.

Seller does not represent that the product(s) it sells may not be compromised or circumvented; that the product(s) will prevent any personal injury or property loss by burglary, robbery, fire or otherwise; or that the product(s) will in all cases provide adequate warning or protection. Customer understands that a properly installed and maintained alarm system may only reduce the risk of a burglary, robbery, fire, or other events occurring without providing an alarm, but it is not insurance or a guarantee that such will not occur or that there will be no personal injury or property loss as a result. CONSEQUENTLY, SELLER SHALL HAVE NO LIABILITY FOR ANY PERSONAL INJURY, PROPERTY DAMAGE OR OTHER LOSS BASED ON A CLAIM THAT THE PRODUCT(S) FAILED TO GIVE WARNING. HOWEVER, IF SELLER IS HELD LIABLE, WHETHER DIRECTLY OR INDIRECTLY, FOR ANY LOSS OR DAMAGE ARISING UNDER THIS LIMITED WARRANTY OR OTHERWISE, REGARDLESS OF CAUSE OR ORIGIN, SELLER'S MAXIMUM LIABILITY SHALL NOT IN ANY CASE EXCEED THE PURCHASE PRICE OF THE PRODUCT(S), WHICH SHALL BE THE COMPLETE AND EXCLUSIVE REMEDY AGAINST SELLER.

This warranty replaces any previous warranties and is the only warranty made by Seller on this product(s). No increase or alteration, written or verbal, of the obligations of this Limited Warranty is authorized.

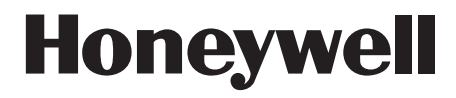

165 Eileen Way, Syosset, NY 11791 Copyright<sup>©</sup> 2004 Honeywell International Inc.

www.honeywell.com/security

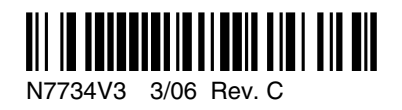